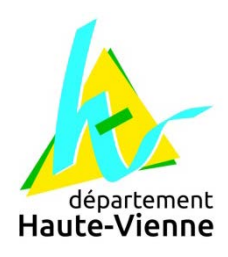

# OASIS/OKAPI

Solution mobile pour la gestion des Ouvrages d'Art

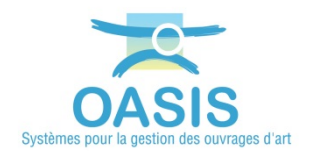

## Mémento Post-Formation Utilisations et paramétrages

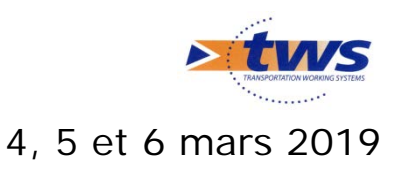

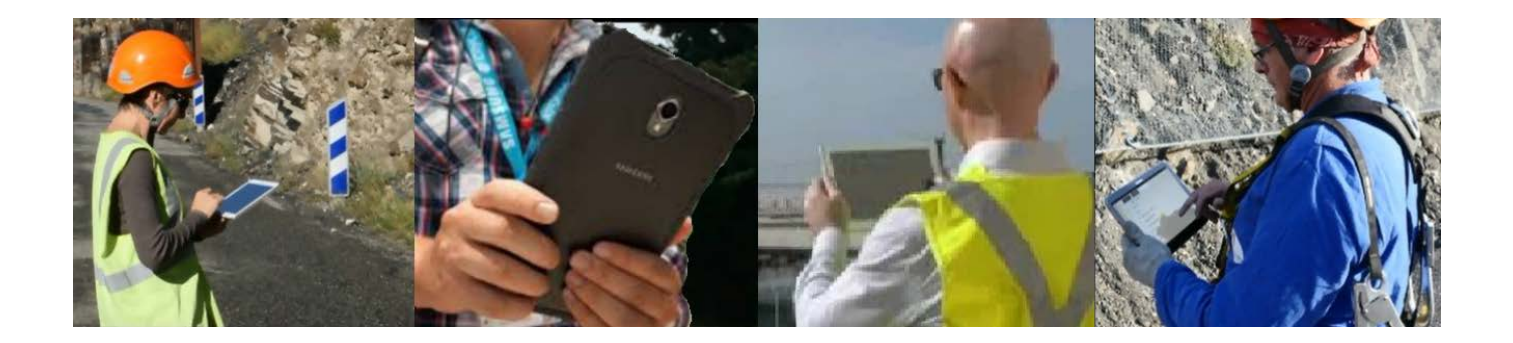

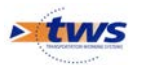

©Copyright TWS 1995-2019 OASIS / OKAPI Solution mobile pour la gestion des Ouvrages d'Art

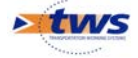

## Table des matières

| 1                                       | Documentations associées à la formation                                                           | 5                          |
|-----------------------------------------|---------------------------------------------------------------------------------------------------|----------------------------|
| 2                                       | Paramétrage du schéma conceptuel                                                                  |                            |
| 2.1                                     | Paramétrage des structures Pont                                                                   | 6                          |
| 2.2                                     | Paramétrage des Matériaux                                                                         |                            |
| 3                                       | Paramétrage des interventions                                                                     |                            |
| 3.1                                     | Paramétrage de la surveillance des Ponts                                                          |                            |
| 3.2                                     | Paramétrage de l'entretien curatif des Ponts                                                      | 9                          |
| 4                                       | Edition des Ponts dans OASIS-DT                                                                   | 9                          |
| 4.1<br>4.1.1<br>4.1.2<br>4.1.3          | Pont neuf Oradour<br>Coupe transversale<br>Coupe longitudinale<br>Vue en plan                     | 9<br>10<br>10              |
| 4.2<br>4.2.1<br>4.2.2<br>4.2.3<br>4.2.4 | Pont de MASLEON<br>Coupe transversale<br>Coupe longitudinale<br>Vue en plan<br>Onglet structure   | 11<br>11<br>11<br>12<br>12 |
| 5                                       | Edition des ponts dans d'OASIS-WEB                                                                | 13                         |
| 5.1<br>5.1.1<br>5.1.2                   | Edition du pont neuf de Limoges<br>Visualisation des schémas<br>Edition des éléments de l'ouvrage | 13<br>13<br>13             |
| 5.2<br>5.2.1<br>5.2.2                   | Recherche des ponts avec thématique et édition<br>Les ponts buse<br>Les ponts cadre               | 14<br>14<br>14             |
| 6                                       | Utilisation d'OASIS-WEB                                                                           | 15                         |
| 7                                       | Utilisation d'OKAPI-ANDROID                                                                       | 15                         |
| 8                                       | OKAPI – Antenne AMBAZAC                                                                           |                            |
| 8.1                                     | Variante A (= Variante la plus simple)                                                            |                            |
| 8.2                                     | Variante B (= Variante la plus détaillée)                                                         | 17                         |
| 8.3                                     | Variante C (= Variante conseillée)                                                                | 18                         |
| 9                                       | Utilisation d'OASIS-DT                                                                            | 19                         |
| 9.1<br>9.1.1<br>9.1.2                   | Naviguer des éléments vers les ouvrages<br>L'interface Tablier<br>L'interface Appareils d'appui   | 19<br>19<br>19             |
| 9.2                                     | Edition des ouvrages                                                                              | 20                         |
| 9.2.1                                   | Définir le sens d'observation d'un pont                                                           | 20                         |
| 9.2.2                                   | Ajouter/Supprimer un tablier                                                                      | 20                         |
| 9.2.4                                   | Modifier la coupe transversale                                                                    | 22                         |

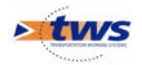

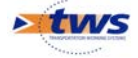

## 1 Documentations associées à la formation

A l'issue de la formation, des documentations OASIS-OKAPI ont été mises à disposition des stagiaires sur le site Internet de TWS.

Ces documentations sont disponibles dans les espaces de téléchargements suivants :

- [Démarrer avec OASIS-OKAPI] avec notamment les documentations :
  - OASIS-OKAPI Ergonomie et utilisations
  - o OASIS-WEB Utilisation générale
  - Saisir des visites annuelles dans OASIS-WEB
  - o Utiliser un lien OASIS-WEB pour la Consultation
- [OKAPI Tutoriels & mémentos] avec notamment les documentations :
  - Utilisation d'une tablette OKAPI
  - Réaliser une visite OKAPI
- [OASIS-OKAPI Administration et paramétrages] avec notamment les documentations :
  - OASIS-OKAPI Formation Administration et paramétrages
  - o OASIS-OKAPI Formation aux paramétrages
  - Autres documentations pour le paramétrage d'OASIS-WEB
- [OASIS-OKAPI Gestion des convois exceptionnels] avec le tutoriel « Gestion des convois exceptionnels »
- [OASIS-OKAPI Dématérialiser les visites d'ouvrages] avec le tutoriel
   « Dématérialiser les visites d'ouvrage (Asynchrone) »

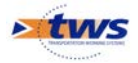

## 2 Paramétrage du schéma conceptuel

### 2.1 Paramétrage des structures Pont

Le paramétrage des structures Pont été réalisé pendant la formation par importation des fichiers CSV suivants :

• Structure - Appareil d'appui.csv

| Type d'ol | ojet                                  | Appareil d'appui    |                   |
|-----------|---------------------------------------|---------------------|-------------------|
| +         | Nom                                   | Structure Générique | Type de structure |
|           | Anti-soulèvement                      |                     |                   |
| X         | Appareils d'appui en béton            | _ap_beton           |                   |
|           | Apparels d'appui métalliques          |                     |                   |
| <b>1</b>  | A prévoir                             |                     |                   |
| -         | Autre                                 |                     |                   |
|           | De butée                              |                     |                   |
|           | Elast. fretté antich. (taquets) CIPEC |                     |                   |
|           | Elastomère fretté                     | _ap_caoutchouc      |                   |
|           | Elastomère fretté anticheminement FI  |                     |                   |
|           | Elastomère fretté anticheminement GHH |                     |                   |
|           | Elastomère fretté anticheminement VSL |                     |                   |
|           | Elastomère fretté glissant CIPEC      |                     |                   |
|           | Elastomère fretté glissant FI         |                     |                   |
|           | Elastomère fretté glissant FIP        |                     |                   |
|           | Elastomère fretté glissant GHH        |                     |                   |
|           | Elastomère fretté glissant VSL        |                     |                   |
|           | Elastomère fretté par CIPEC           |                     |                   |
|           | Elastomère fretté par FI              |                     |                   |
|           | Elastomère fretté par FIP             |                     |                   |
|           | Elastomère fretté par GHH             |                     |                   |
|           | Elastomère fretté par MECANO-GUMBA    |                     |                   |
|           | Elastomère fretté par SACATEC         |                     |                   |
|           | Elastomère fretté par VSL             |                     |                   |
|           | Elastomère non fretté                 |                     |                   |
|           | Elastomère non fretté par CARGO       |                     |                   |
|           | Elastomère non fretté par GANTOIS     |                     |                   |
|           | Elastomère non fretté par LASTO       |                     |                   |
|           | Encastrement                          |                     |                   |
|           | Fixe                                  |                     |                   |
|           | Guide                                 |                     |                   |
|           | Inconnu                               |                     |                   |
|           | Mobile multidirectionnel              |                     |                   |
|           | Mobile unidirectionnel                |                     |                   |
|           | Sans objet                            |                     |                   |
|           | Spéciaux                              |                     |                   |
|           |                                       |                     |                   |

• Structure - Buse.csv

| Type d'objet Cadre |      |                     |                   |
|--------------------|------|---------------------|-------------------|
| +                  | Nom  | Structure Générique | Type de structure |
| ~                  | PICF | _Autre(s)           | PICF              |
| X                  | PIPO | _Autre(s)           |                   |
| 1                  |      |                     |                   |

#### • Structure - Cadre.csv

| Type d'ob | ype dobjet Cadre |                                  |                           |
|-----------|------------------|----------------------------------|---------------------------|
| +         | Nom<br>PICF      | Structure Générique<br>_Autre(s) | Type de structure<br>PICF |
| ×         | PIPO             | _Autre(s)                        |                           |
| <b>P</b>  |                  |                                  |                           |

#### • Structure - CornichePont.csv

| Type dobjet Comidwine Comidwine |         |                     |                   |
|---------------------------------|---------|---------------------|-------------------|
| + [                             | Nom     | Structure Générique | Type de structure |
| ×                               | Comiche | L'historidhe        |                   |

#### • Structure - Culée de tablier.csv

| Type d'obj | et a                              | Culée de tablier    |                   |
|------------|-----------------------------------|---------------------|-------------------|
| + 1        | Nom                               | Structure Générique | Type de structure |
|            | Béton armé sup                    | _Autre(s)           |                   |
| X          | Culée Creuse                      | _Autre(s)           |                   |
|            | Culée de dalot                    | _Dalot              |                   |
| P          | Culée en béton armé               | _Autre(s)           |                   |
| -          | Culée en béton armé avec chevêtre | _Autre(s)           |                   |
|            | Culée énterrée                    | _Autre(s)           |                   |
|            | Culée maçonnerie                  | _Autre(s)           |                   |
|            | Culée maçonnerie avec chevêtre    | _Autre(s)           |                   |
|            | Culée maçonnerie - Dalot          | _Dalot              |                   |
|            | Culée remblayée                   | _Autre(s)           |                   |
|            | Culée remblayée avec chevêtre     | _Autre(s)           |                   |
|            | Culée sans chevêtre               | _Autre(s)           |                   |
|            | Massive sup                       | _Autre(s)           |                   |
|            |                                   |                     |                   |

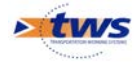

#### • Structure - Culée voûte.csv

| Type d'obj | et                       | Culee voûte         |                   |
|------------|--------------------------|---------------------|-------------------|
| + 1        | Nom                      | Structure Générique | Type de structure |
|            | Culée avec chevêtre      | _Autre(s)           |                   |
| X          | Culée creuse             | _Autre(s)           |                   |
|            | Culée en béton armé      | _Autre(s)           |                   |
| 9          | Culée en maçonnerie      | _Autre(s)           |                   |
|            | Culée sans chevêtre      | _Autre(s)           |                   |
| <u> </u>   | Culée voute plein cintre | _Autre(s)           |                   |
|            | Maçonnerie sup           | _Autre(s)           |                   |
|            | Massive sup              | _Autre(s)           |                   |
|            |                          |                     |                   |

#### • Structure - Dispositif de retenue.csv

| Type d'obj | et                                          | Dispositif de retenue | 🗙                 |
|------------|---------------------------------------------|-----------------------|-------------------|
| +          | Nom                                         | Structure Générique   | Type de structure |
| X          | A prévoir                                   |                       | Ê                 |
|            | Autre                                       |                       |                   |
| 會          | Autre + Autre                               |                       |                   |
| -          | Autre + Barrière type BN4                   |                       |                   |
| 2          | Autre + Barrière type BN Equipement Routier |                       |                   |
|            | Autre + Barrière type GBA                   |                       |                   |
|            | Autre + Glissière type DE4                  |                       |                   |
|            | Autre + Glissière type GC4                  |                       |                   |
|            | Autre + Glissière type GL2                  |                       |                   |
| 1          | Autre + Glissière type GR4                  |                       |                   |
|            | Autre + Glissière type GS2                  |                       |                   |
|            | Autre + Glissière type GS4                  |                       |                   |
|            | Barrière alu                                |                       |                   |
| 1          | Barrière type BHO                           |                       |                   |
| 4          | Barrière type BN1                           |                       |                   |
| 1          | Barrière type BN2                           |                       |                   |
|            | Barrière type BN3                           |                       |                   |
|            | Barrière type BN4                           |                       |                   |
| 1          | Barrière type BN5                           |                       |                   |

#### • Structure - Joint de chaussée.csv

| Type d'ob | et a                  | Joint de chaussée   |                   |
|-----------|-----------------------|---------------------|-------------------|
| +         | Nom                   | Structure Générique | Type de structure |
| ~ /       | A bande               | _Autre(s)           |                   |
| X         | A dents               | _Autre(s)           |                   |
|           | A hiatus              | _Autre(s)           |                   |
| <b>P</b>  | A revêtement amélioré | _Autre(s)           |                   |
| -         | Autres                |                     |                   |
| Ľ         |                       |                     |                   |
|           |                       |                     |                   |

#### • Structure - Joint de trottoir.csv

| Type d'obj | et 🔒                  | Joint de trottoir   |                   |
|------------|-----------------------|---------------------|-------------------|
| + 1        | Nom                   | Structure Générique | Type de structure |
|            | A bande               | _Autre(s)           |                   |
| X          | A dents               | _Autre(s)           |                   |
|            | A hiatus              | _Autre(s)           |                   |
| 1          | A revêtement amélioré | _Autre(s)           |                   |
| -          | Autres                |                     |                   |
| -          |                       |                     |                   |
|            |                       |                     |                   |

#### • Structure - Mur de culée.csv

| Type d'obj | et a                      | Mur de culée             |                   |
|------------|---------------------------|--------------------------|-------------------|
| +          | Nom                       | Structure Générique      | Type de structure |
|            | Cadre ou portique sup     | _MurEnAleIndependant     | En alle           |
| X          | MOELONS ORDINAIRES        |                          |                   |
|            | Mur en ale ancré          | _MurEnAleAncre_ou_Radier | En alle           |
| 1          | Mur en alle autre sup     | _MurEnAleAutre           | En ale            |
| -          | Mur en alle indépendant   | _MurEnAleIndependant     | En ale            |
| <u> </u>   | Mur en retour ancré       | _MurEnRetourAutre        | En retour         |
|            | Mur en retour indépendant | _MurEnRetourIndependant  | En retour         |
|            | Perré                     | _Autre(s)                |                   |
|            | quart de cone             | _MurEnRetourIndependant  |                   |
|            |                           |                          |                   |

#### • Structure - Pile tablier.csv

| Type d | bjet                                                                                                    | Pile tablier                                                                                                    | ×                 |
|--------|----------------------------------------------------------------------------------------------------|----------------------------------------------------------------------------------------------------|-------------------|
| +<br>× | Nom Füt avarc cheviètre Füt avarc cheviètre Marteau Marteau Multi volles Pédrott Pie Pie Pie Galot Vole | Structure Générique<br>Colonnes jans: chevêtre<br>Jetteu<br>Jetteu<br>Jetteu<br>Jetteu<br>Jetteu<br>Colonnes, avec, chevêtre<br>Colonnes, avec, chevêtre<br>Colonnes<br>Datet<br>Jett | Type de structure |

#### • Structure - Pile voûte.csv

| et                             | Pile voûte                                                                                                    |                                                                                                    |  |  |  |  |
|--------------------------------|----------------------------------------------------------------------------------------------------|----------------------------------------------------------------------------------------------------|--|--|--|--|
| Nom                            | Structure Générique                                                                                                    | Type de structure                                                                                                    |  |  |  |  |
| Pile-Caisson sup               | _Caisson                                                                                                    |                                                                                                    |  |  |  |  |
| Pile-Colonne-avec chevêtre sup | _Colonnes_avec_chevêtre                                                                                                |                                                                                                    |  |  |  |  |
| Pile-Colonne sans chevêtre sup | _Colonnes_sans_chevêtre                                                                                                |                                                                                                    |  |  |  |  |
| Ple-Mur                        | Murs                                                                                                    |                                                                                                    |  |  |  |  |
| pile voûte                     | _Murs                                                                                                    |                                                                                                    |  |  |  |  |
|                                |                                                                                                    |                                                                                                    |  |  |  |  |
|                                |                                                                                                    |                                                                                                    |  |  |  |  |
|                                | et Nom<br>Ple-Caisson sup Nom<br>Ple-Colorne avec chevêtre sup<br>Ple-Colorne san chevêtre sup<br>Ple-Mur<br>ple voûte | Nom         Ple volte           Ple-Calisson sup         _Calisson           Ple-Calisson sup         _Calisron           Ple-Calisson sup         _Calisron           Ple-Calisson sup         _Calisron           Ple-Calisson sup         _Calisron           Ple-Calisson sup         _Calisron           Ple-Calisson sup         _Calisron           Ple-Calisson sup         _Calisron           Ple-Calisson sup         _Calisron           Ple-Calisson sup         _Calisron           Ple-Caliner sup         _Calisron           Ple-Caliner sup         _Calisron           Ple-Caliner sup         _Calisron           Ple-Caliner sup         _Calisron           Ple-Caliner sup         _Calisron           Ple-Caliner sup         _Calisron           Ple-Caliner sup         _Calisron           Ple-Caliner sup         _Mars |  |  |  |  |

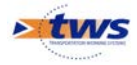

• Structure - Tablier.csv

| vpe ďobjet |                                           | Tabler                                     |                                   |  |  |  |  |  |
|------------|-------------------------------------------|--------------------------------------------|-----------------------------------|--|--|--|--|--|
| + 1        | Nom                                       | Nom Structure Générique                    |                                   |  |  |  |  |  |
|            | A dalle                                   | _Dalle                                     | Tablier en béton armé ou en métal |  |  |  |  |  |
| X          | A dalle nervurée                          | _Dalle_nervurée                            | Dalle nervurée                    |  |  |  |  |  |
|            | A dalle orthotrope                        | _Autre(s)                                  | Dalle orthotrope                  |  |  |  |  |  |
| 1          | A ossature mixte                          | _A_ossature_mixte                          | Tablier en béton armé ou en métal |  |  |  |  |  |
| 100        | A poutrelles enrobées                     | _A_poutrelles_enrobées                     | Poutres                           |  |  |  |  |  |
|            | A poutres                                 | _A_poutres_sous_chaussée                   | Poutres                           |  |  |  |  |  |
|            | A poutres caisson                         | _A_poutre_caisson                          | Caisson                           |  |  |  |  |  |
|            | A poutres latérales                       | _A_poutres_laterales                       | Poutres                           |  |  |  |  |  |
|            | A poutres précontraintes                  | _A_poutres_précontraintes                  | Poutres                           |  |  |  |  |  |
|            | A poutres précontraintes par adhérence    | _A_poutres_précontraintes_par_adhérence    | Poutres                           |  |  |  |  |  |
|            | A poutres précontraintes par post tension | _A_poutres_précontraintes_par_post-tension | Poutres                           |  |  |  |  |  |
|            | A poutres sous-chaussée                   | _A_poutres_sous_chaussée                   | Poutres                           |  |  |  |  |  |
|            | Bow-string ba                             | _bowstring_ba                              |                                   |  |  |  |  |  |
|            | Bow-string sup                            | _bowstring                                 |                                   |  |  |  |  |  |
|            | Buse sup                                  |                                            |                                   |  |  |  |  |  |
|            | Cadre ou portique sup                     |                                            |                                   |  |  |  |  |  |
|            | Caisson sup                               | _A_poutre_caisson                          |                                   |  |  |  |  |  |
|            | Dalle sup                                 | _Dalle                                     |                                   |  |  |  |  |  |
|            | Dalot                                     | _Dalot                                     |                                   |  |  |  |  |  |
|            | Voûte sup                                 |                                            |                                   |  |  |  |  |  |
|            |                                           |                                            |                                   |  |  |  |  |  |

### 2.2 Paramétrage des Matériaux

Le paramétrage des Matériaux été réalisé pendant la formation par importation du fichier CSV suivant :

| Autra main         Internation           Autra parenet végétal sop         Béton           Béton armé         Béton           Béton armé         Béton armé           Béton armé         Béton, Armé           Béton armé         Béton, Armé           Béton armé         Béton, Armé           Béton nativé         Béton, Armé           Béton précontrant         Béton, Précontrant           Béton précontrant         Béton, Précontrant                                                                                                    | + | Nom                           | Matériau Générique       |
|----------------------------------------------------------------------------------------------------|---|-------------------------------|--------------------------|
| Mare         Setton           Beton + prement vigeta sup         Seton           Beton Armé es         Seton Armé           Beton Armé es         Seton Armé           Beton Armé es         Seton Armé           Beton Armé es         Seton Armé           Beton projeté         Seton Armé           Beton projeté         Seton Armé           Beton projeté         Seton Armé           Beton projeté         Seton Armé           Beton projeté         Seton Armé           Beton projeté         Seton Armé           Beton projeté         Seton Armé           Beton projeté         Seton Armé           Beton projeté         Seton Armé           Beton projeté         Seton Armé           Beton projeté         Seton Armé           Beton projeté         Seton Armé           Beton projeté         Seton Armé           Beton projeté         Magonrei Projeté           Gabors         Arte(s)           Beton projeté         Magonrei Projeté           Magonrei e Seton Armé         Magonrei e Seton Armé           Magonrei e Seton Armé         Magonrei e Seton Armé           Mate: soir / Joén         Ader           Mate: soir / Joén         Ader<                                                                                                    | ~ | Aluminium                     |                          |
| Beton         Beton           Beton         Beton           Beton armé         Beton Armé           Beton armé         Beton Armé           Beton Armé         Beton Armé           Beton Armé                                                                                                    | × | Autre                         |                          |
| Bits + psenent vigital sup         Bits - psenent vigital sup           Bits + psenent vigital sup         Bits - psenent vigital sup           Bits Armé sup         Bits - psenent vigital sup           Bits Armé sup         Maponneine - Psenent vigital sup           Maponneine - Settin Armé         Maponneine           Maponneine - Settin Armé - Settin Armé - Settin Armé - Settin Armé - Settin Armé - Settin Armé - Settin Armé - Settin Armé - Settin Armé - Settin Armé - Settin Armé - Settin Armé - Settin Armé - Settin Armé - Settin Armé - Settin Armé - Settin Armé - Setin Armé - Settin Armé - Setin Armé - Setin Armé -                                                                                                    |   | Béton                         | Béton                    |
| Perton amé         Béton Amé           Béton maticé         Jéton Jéton Tant           Béton naticé         Jéton Jéton Tant           Béton précontrant         Jéton Jéton Tant           Béton précontrant         Jéton Jéton Tant           Béton précontrant         Jéton Jéton Tant           Béton précontrant         Jéton Jéton Tant           Béton précontrant         Jéton Jéton Tant           Béton précontrant         Jéton Tant           Béton précontrant         Jéton Tant           Béton précontrant         Jéton Tant           Béton précontrant         Jéton Tant           Béton précontrant         Jéton Tant           Béton précontrant         Jéton Tant           Béton Jéton Jéton Jéton Jéton Jéton Jéton Jéton Jéton Játon         Jéton Jéton Jéton Jéton Jéton Jéton Jéton Jéton Jéton Jéton Jéton Játon           Béton Jéton Jéton                                                                                                    | 1 | Béton + parement végétal sup  | _Béton                   |
| Define Amé sp         Béton Amé           Béton Amé sp         Béton Amé           Béton Projete         Béton Projetontrait           Béton projete         Béton Projetontrait           Béton projete         Béton Projetontrait           Béton projete         Béton Projetontrait           Béton projete         Béton Projetontrait           Béton projete         Béton Projetontrait           Béton Projete         Béton Projetontrait           Béton Projete         Béton Projetontrait           Béton Projete         Béton Projetontrait           Béton Projete         Béton Projetontrait           Béton Projete         Béton Projetontrait           Béton Projete         Béton Projetontrait           Béton Projete         Béton Projetontrait           Béton Projete         Béton Projetontrait           Béton Projete         Béton Projetontrait           Béton Projete         Béton Projetontrait           Béton Projete         Béton Projetontrait           Béton Projete         Béton Projetontrait           Béton Projete         Métonorie           Béton Projete         Métonorie           Béton Projete         Aédon           Méta Béton Projete         Aédon <td< td=""><td>-</td><td>Béton armé</td><td>_Béton_Armé</td></td<>                                                                                                    | - | Béton armé                    | _Béton_Armé              |
| Beton nation         Beton preconstant           Beton preconstant         Beton preconstant           Beton preconstant         Beton preconstant           Beton preconstant         Beton preconstant           Beton preconstant         Beton preconstant           Beton preconstant         Beton preconstant           Beton preconstant         Beton preconstant           Beton preconstant         Beton preconstant           Down         Jurrefo)           Demoty preconstant         Beton preconstant           Beton preconstant         Beton preconstant           Beton preconstant         Beton preconstant           Beton preconstant         Beton Preconstant           Beton preconstant         Beton Preconstant           Beton preconstant         Beton Preconstant           Beton preconstant         Beton Preconstant           Beton preconstant         Beton Preconstant           Beton preconstant         Beton Preconstant           Beton preconstant         Beton Preconstant           Beton preconstant         Beton Preconstant           Beton preconstant         Beton Preconstant           Beton preconstant         Beton Preconstant           Beton preconstant         Beton Preconstant           Be                                                                                                    |   | Béton Armé sup                | _Béton_Armé              |
| Britin Yebon Yebon |   | Béton matricé                 |                          |
| Beton précontraint         Beton précontraint           Béton précontraint         Béton frécontraint           Béton précontraint         Béton frécontraint           Béton précontraint         Béton frécontraint           Béton précontraint         Béton frécontraint           Béton précontraint         Béton frécontraint           Béton précontraint         Béton frécontraint           Béton précontraint         Béton frécontraint           Béton précontraint         Béton frécontraint           Béton précontraint         Béton frécontraint           Béton précontraint         Béton frécontraint           Béton précontraint         Béton frécontraint           Mapornetie         Béton frécontraint           Mapornetie         Béton frécontraint           Métai         Béton frécontraint           Métai         Béton frécontraint           Métai         Béton frécontraint           Métai         Béton frécontraint           Métai         Jober           Métai         Jober           Métai         Jober           Métai         Jober           Métai         Jober           Métai         Jober           Métai         Jober <t< td=""><td></td><td>BETON PRECONTRAINT</td><td>_Béton_Précontraint</td></t<>                                                                                                    |   | BETON PRECONTRAINT            | _Béton_Précontraint      |
| Beton projeté         Beton           Bos         Bos           Bos         Bos           Dv         Autre(s)           Bost prébris prébris qués Béton         Jeton           Bonst prébris prébris qués Béton         Jeton           Gabons         Benets prébris qués Béton           Magnonerie         Magnonerie           Magnonerie         Magnonerie           Magnonerie         Magnonerie           Magnonerie         Magnonerie           Magnonerie - Béton armé         Magnonerie           Magnonerie - Béton famé         Magnonerie           Matte: ader / béton         Magnonerie           Mitte: ader / béton         Adenomerie           Mitte: ader / béton         Adenomerie           Mitte: ader / béton         Adenomerie           Mitte: ader / béton         Magnonerie - Ader           Mitte: ader / béton         Adenomerie           Mitte: ader / béton         Magnonerie - Ader           Mitte: ader / béton         Magnonerie - Ader           Mitte: ader / béton         Adenomerie           Mitte: ader / béton         Adenomerie           Mitte: ader / béton         Adenomerie           Magnonerie - Béton         Adenomerie                                                                                                    |   | Béton précontraint            | _Béton_Précontraint      |
| Bos         Bos           Dv         Autre(s)           Demoty prébriqués Stein         Jéton           Errochemits prébriqués Stein         Jéton           Gabras         Faconaction           Gabras         Perre           Gabras         Perre           Mannerie - Méton amé         Maconnerie - Méton Amé           Maconnerie - Béton amé         Maconnerie - Méton           Maconnerie - Méton amé         Maconnerie - Méton           Maconnerie - Méton         Maconnerie - Méton           Maconnerie - Méton         Maconnerie - Méton           Maconnerie - Méton         Maconnerie - Méton           Maconnerie - Méton         Maconnerie - Méton           Maconnerie - Méton         Jácen           Mate: addr / béton         Jácen           Mate: addr / béton         Jácen           Mate: addr / béton         Jácen           Mate: addr / béton         Jácen           Mate: addr / béton         Jácen           Mate: addr / béton         Jácen           Mate: addr / béton         Jácen           Mate: addr / béton         Jácen           Mate: addr / béton         Jácen           Mate: addr / béton         Jácen           Mate: addr /                                                                                                    |   | Béton projeté                 | _Béton                   |
| Dv                                                                                                    |   | Bois                          | _Bois                    |
| Benns prébriqués Bébin         Pébin           Brouchement            Gobons            Gobons         Pierre           MA         Pierre           Mapornerie - Bébin amé         Mapornerie - Bébon Amé           Mapornerie - Bébon amé         Mapornerie - Bébon Amé           Mapornerie - Bébon amé         Mapornerie - Bébon Amé           Mapornerie - Bébon amé         Mapornerie - Bébon Amé           Mapornerie - Bébon Amé         Mapornerie - Bébon Amé           Mapornerie - Bébon Amé         Mapornerie - Bébon Amé           Mapornerie - Bébon Amé         Mapornerie - Bébon Amé           Mapornerie - Bébon Amé         Mapornerie - Bébon Amé           Mapornerie - Bébon Amé         Mapornerie - Bébon Amé           Mate: adie / bábon         Japornerie - Bébon Amé           Mate: adie / bábon         Japornerie - Bébon Amé           Mate: adie / bábon         Japornerie - Jaber           Mate: adie / bábon         Japornerie - Jaber           Mate: adie / bábon         Japornerie - Jaber           Mate: adie / bábon         Japornerie - Jaber           Mate: adie / bábon         Japornerie - Jaber           Mate: adie / bábon         Japornerie - Jaber           Palabanches         Pierre <t< td=""><td></td><td>Div</td><td>_Autre(s)</td></t<>                                                                                                    |   | Div                           | _Autre(s)                |
| Encodement         Important           Gabions         Perre           Magnonerie - Déton armé         Magnonerie - Déton Armé           Magnonerie - Déton Armé         Magnonerie - Déton Armé           Magnonerie - Déton Armé         Magnonerie - Magnonerie - M                                                                                                    |   | Eléments préfabriqués Béton   | _Béton                   |
| Golons         Pere           MA         Pere           Mapornerie         Mapornerie           Mapornerie         Mapornerie           Mapornerie         Botonnerie           Mapornerie         Botonnerie           Mapornerie         Botonnerie           Mapornerie         Botonnerie           Mapornerie         Boton           Mapornerie         Boton           Mapornerie         Boton           Mate         Mapornerie           Mate: adari / beton         Mapornerie           Mate: adari / beton         Mapornerie           Mate: adari / beton         Mapornerie           Mate: adari / beton         Mapornerie           Mate: adari / beton         Mapornerie           Mate: adari / beton         Mapornerie           Mate: adari / beton         Mapornerie           Mate: adari / beton         Mapornerie           Mate: adari / beton         Mapornerie           Mate: adari / beton         Mapornerie           Mate: adari / beton         Mapornerie           Mate: adari / beton         Mapornerie           Mate: adari / beton         Mapornerie           Paladrofhe         Paladrofhe           P                                                                                                    |   | Enrochement                   |                          |
| MA         Perre           Magonnerie - Déton armé         Magonnerie - Déton Armé           Magonnerie - Déton armé         Magonnerie - Déton Armé           Magonnerie - Déton armé         Magonnerie - Matenance           Magonnerie - Déton Armé         Magonnerie - Matenance           Matenance         Magonnerie - Matenance           Matenance         Matenance           Matenance         Jaconnerie           Matte: ader / Déton         Jaconnerie           Matte: ader / Déton         Jaconnerie           Matte: ader / Déton         Jaconnerie - Matenance           Matte: ader / Déton         Jaconnerie - Matenance           Matte: ader / Déton         Jaconnerie - Matenance           Matte: ader / Déton         Jaconnerie           Matte: ader / Déton         Jaconnerie           Matte: ader / Déton         Jaconnerie           Matte: ader / Detonance         Jaconnerie           Palanches         Jaconnerie           Palanches         -           Pare re         -           Pare re         -           Palanches         -           Pare re         -           Palanches         -           Pare re         -           Palancher                                                                                                    |   | Gabions                       |                          |
| Magonnerie         Magonnerie           Magonnerie         Adaponnerie           Magonnerie         Adaponerie           Magonnerie         Adaponerie           Magonnerie         Adaponerie           Magonnerie         Adaponerie           Magonnerie         Magonerie           Materia         Magonerie           Materia         Magonnerie           Materia         Magonnerie           Materia         Magonnerie           Materia         Magonnerie           Materia         Magonnerie           Materia         Magonnerie           Palandes         Magonnerie <td< td=""><td></td><td>MA</td><td>_Pierre</td></td<>                                                                                                    |   | MA                            | _Pierre                  |
| Magonnerie - Béton #mé         Magonnerie - Béton Amé           Magonnerie - Béton Amé         Magonnerie           Médal         Médal           Médal         Médal           Mitte: ador / Déton         Béton - 4, dier           Mitte: ador / Déton         Ador           Mitte: ador / Déton         Ador           Mitte: ador / Déton         Ador           Mitte: ador / Béton         Magonnerie - Béton_           Mitte: ador / Déton         Bagonnerie - Béton_           Mitte: ador / Déton         Bagonnerie - Béton_           Mitte: ador / Déton         Bagonnerie - Ador           MORDONUARE         Bagonnerie - Ador           Palpanches         Bagonnerie - Magonnerie           Palpanches         Parere           Pareres pontoryées         Parere           Palpanches         Parere           Palpanches         Parere           Palpanches         Parere           Palpanches         Parere           Palpanches         Parere           Palpanches         Parere           Palpanches         Parere           Palpanches         Parere           Palpanches         Parere           Palpanches         Palpanches                                                                                                    |   | Maçonnerie                    | _Maçonnerie              |
| Magonnerie endulte         Magonnerie endulte           Métal         Métal           Méta: ador / Debon         Beton. + Joier           Méta: ador / Doba         Joier           Méta: ador / Doba         Joier           Méta: ador / Doba         Joier           Méta: ador / Imagonnerie esp         Joier           Méta: ador / Imagonnerie / Béton, + Joier         Joier           Méta: ador / Imagonnerie / Béton, + Joier         Magonnerie / Béton, + Joier           Méta: post/nieles / Nourds         Beton. + Joier           Méta: post/nieles / Nourds         Beton. + Joier           Méta: post/nieles / Nourds         Beton. + Joier           Méta: post/nieles / Nourds         Beton. + Joier           Méta: post/nieles / Nourds         Beton. + Joier           Méta: post/nieles / Nourds         Beton. + Joier           Méta: post/nieles / Nourds         Beton. + Joier           Méta: post/nieles / Magonnerie         Magonnerie           Méta: post/nieles / Magonnerie         Magonnerie           Méta: post/nieles         Magonnerie           Méta: post/nieles         Magonnerie           Palarches         Palarches           Pares         Palarches           Pares         Palarches           Palarch                                                                                                    |   | Maçonnerie - Béton armé       | _Maçonnerie_+_Béton_Armé |
| Métal                                                                                                    |   | Maçonnerie enduite            | _Maçonnerie              |
| Mixte: adar / belon         Beton_+_Ader           Mixte: adar / Imagonneire App         Ader           Mixte: adar / Imagonneire App         Ader           Mixte: adar / Imagonneire App         Ader           Mixte: adar / Imagonneire App         Ader           Mixte: adar / Imagonneire App         Magonneire Apton           Mixte: sout-Indes / Insurds         Beton_+_Ader           Mixte: sout-Indes / Insurds         Magonneire           Palplanches         Magonneire           PiBRER DE TAILLE         Magonneire           Perres         Perre           Perres         Perre           Polyster amé         Perre           Talus         Tere smée                                                                                                    |   | Métal                         | _Métal                   |
| Mixtie addr / bold         Acter           Mixtie addr / magromete supp         Acter           Mixtie magromete supp         Acter           Mixtie magromete supp         Magrometer / Béton           Mixtie magromete supp         Magrometer / Béton           Mixtie magromete supp         Betom - + Jeter           Mixtie supprise         Betom - + Jeter           MOBLON ORDINARE         Betom - + Jeter           Palplanches         Magrometer           PIERRE DE TAILLE         Magrometer           Pierres         Pierre           Pareres sontorytes amé         Pierre           Takus         Fare matée                                                                                                    |   | Mixte: acier / béton          | _Beton_+_Acier           |
| Mxte: acier / magornerie sup                                                                                                    |   | Mixte: acier / bois           | Acier                    |
| Mixte: majornerie / Bétin         Majornerie - , Bétin , Amé           Mixte: majornerie / Bétin - Adier         Betin - , Adier           MOELON ORDINARE         Majornerie           Pablanches         Majornerie           PIERRE DE TAILLE         Majornerie           Pierres         Pierre           Polyster amé         Pierre           Takus         - Pierre           Takus         - Pierre                                                                                                    |   | Mixte: acier / maçonnerie sup | _Acier                   |
| Mxte: pourties /hourds         Betrn_+_Ader           Mxte: pourties /hourds         Magonnerie           Pablanches         Magonnerie           PistRe DE TAILLE         Magonnerie           Perres         Pierre           Polyester amie         Pierre           Taks         Polyester                                                                                                    |   | Mixte: maçonnerie / Béton     | _Maçonnerie_+_Béton_Armé |
| MCBLON ORDINURE         Maconnerie           Pablanches         Maconnerie           PIERRE DE TAILLE         Maconnerie           Pierres         Pierre           Parters         Pierre           Pohyster smé         Pierre           Takus         Pierre           Tarte smée         E                                                                                                    |   | Mixte: poutrelles / hourdis   | _Beton_+_Acier           |
| Pajanches         Padpanches           PIESRE DE TALLE         Magonnerie           Perret         Pierre           Perrets         Pierre           Portestamé         Pierre           Talus         Talus           Terre amée         International destamanta                                                                                                    |   | MOELON ORDINAIRE              | Maçonnerie               |
| PIERRE DE TAILLE         Maconnere           Pierres         Pierre           Pierres pontoyées         Pierre           Polyester amé         Pierre           Takus         Pierre           Terre amée         Pierre                                                                                                    |   | Palplanches                   |                          |
| Peres         _Pere           Peres jontoyéts         Pere           Polyester amé         Polyester           Talus         Tarte amée                                                                                                    |   | PIERRE DE TAILLE              | _Maçonnerie              |
| Pieres jointoyées         Piere           Polyester amé        Polyester           Takus        Polyester           Terre amé                                                                                                    |   | Pierres                       | Pierre                   |
| Polyester amé Polyester<br>Talus Terre amé                                                                                                    |   | Pierres jointoyées            | Pierre                   |
| Talus<br>Tere amée                                                                                                    |   | Polyester armé                | Polyester                |
| Terre armée                                                                                                    |   | Talus                         |                          |
|                                                                                                    |   | Terre armée                   |                          |

## 3 Paramétrage des interventions

### 3.1 Paramétrage de la surveillance des Ponts

| 🛓 Paramétrage des bases d'interventions (Modification)                                                                                         |                                                                                                    |                                                                                                    |                                                                           |                      |                                                                                                    |                                                                               |                                                                                                    |                                                                                                    |                                                                                                    |                                                                            |                                                                                                    |               |             | X                 |               |                |            |           |       |             |           |      |
|----------------------------------------------------------------------------------------------------|----------------------------------------------------------------------------------------------------|----------------------------------------------------------------------------------------------------|---------------------------------------------------------------------------|----------------------|----------------------------------------------------------------------------------------------------|-------------------------------------------------------------------------------|----------------------------------------------------------------------------------------------------|----------------------------------------------------------------------------------------------------|----------------------------------------------------------------------------------------------------|----------------------------------------------------------------------------|----------------------------------------------------------------------------------------------------|---------------|-------------|-------------------|---------------|----------------|------------|-----------|-------|-------------|-----------|------|
| <b>1</b>                                                                                                    |                                                                                                    |                                                                                                    | 1                                                                         | ſ                    | in the second second second second second second second second second second second second second second second |                                                                               | K                                                                                                    | 4                                                                                                    | 4                                                                                                    | A                                                                          | and the second second s | £1            | -           |                   |               |                |            |           |       |             |           |      |
| Edus                                                                                                    | use Fran                                                                                                    | chissement                                                                                                    | Itinéraire routier                                                        | Mur                  |                                                                                                    | Dmp                                                                           | Opf                                                                                                    |                                                                                                    | Pont Pphm                                                                                                    | Section routière                                                           | Section vi                                                                                                    | oie fluviale  | Talus       | ı Tr              | mie           |                |            |           |       |             |           |      |
| Sarrelance V Save de pro Cafaut V 🛧 X S Exporter B Importer 🕅 depontées seulement Ceneral                                                      |                                                                                                    |                                                                                                    |                                                                           |                      |                                                                                                    |                                                                               |                                                                                                    |                                                                                                    |                                                                                                    |                                                                            |                                                                                                    |               |             | _                 |               |                |            |           |       |             |           |      |
| Surveillance                                                                                                    | • •                                                                                                    | Base de prix Defa                                                                                                    | sut                                                                       | O T N S              | Texporter coll an                                                                                               |                                                                               | unues seurement                                                                                        |                                                                                                    |                                                                                                    |                                                                            |                                                                                                    |               |             |                   |               |                |            |           |       |             |           |      |
| Surveilance<br>iste des ty                                                                                                    | e visite                                                                                                    | base de prix i Defa                                                                                                    | sut                                                                       |                      | Jertonen Gilta                                                                                                  |                                                                               | andes secrement                                                                                        |                                                                                                    |                                                                                                    |                                                                            |                                                                                                    |               |             |                   |               |                |            |           |       |             |           |      |
| ste des ty                                                                                                    | types de visite                                                                                                    | Chapitre                                                                                                    | Périodicité Visite                                                        | e partielle Visite o | étailée Visite aqu                                                                                              | ti Actions de                                                                 | n Actions effe                                                                                         | Export Oka                                                                                                | i Model de Pv                                                                                                    | Programma                                                                  | Notation                                                                                                    | Visite ciblée | Visite entr | Type de vi A suiv | e Inclure sui | vi Copier suiv | i Recense  | Structure | Champ | Emporte En  | leverBlo  | quer |
| te des ty                                                                                                    | types de visite<br>Libelé<br>simplifié (A)                                                                                                    | Chapitre<br>Visite périod                                                                                                    | Périodicité Visite                                                        | e partiele Visite o  | étailée Visite aqu                                                                                              | 6 Actions de                                                                  | n Actions effe                                                                                         | Export Oka                                                                                                | i Model de Pv<br>DEFAUT_V (DEFAUT-V-PONT)                                                                                                    | Programma                                                                  | Notation                                                                                                    | Visite oblée  | Visite entr | Type de vi A suiv | e Inclure sui | vi Copier suiv | i Recense  | Structure | Champ | Emporte En  | leverBlo  | quer |
| te des ty<br>Visite s                                                                                                    | types de visite<br>Libelé<br>simplifiée (A)<br>s détailée-9                                                                                                    | Chapitre<br>Visite périod                                                                                                    | Périodicité Visite                                                        | partiele Visite (    | étailée Visite aqu                                                                                              | ti Actions de                                                                 | Actions effe                                                                                           | Export Oka                                                                                                | i Nodel de Pv<br>DEFAUT_V (DEFAUT-V-PONT)                                                                                                    | Programma                                                                  | Notation                                                                                                    | Visite oblée  | Visite entr | Type de vi A suiv | e Indure su   | vi Copier suis | i Recense  | Structure | Champ | Emporte En  | leverBlo  | quer |
| veilance<br>te des ty<br>Visite s<br>Visite c<br>Inspec                                                                                        | e visite<br>Libelé<br>e simplifiée (A)<br>e détailée-9<br>ection détailée-3                                                                                                    | Chapitre<br>Visite périod<br>Visite périod<br>Visite périod                                                                                                    | Périodicité Visite<br>2<br>9<br>3                                         | partiele Visite e    | étailée Visite aqu                                                                                              | ti Actions de                                                                 | Actions effe<br>Surveilance                                                                            | Export Oka                                                                                                | iNodel de Pv<br>DEFAUT_V (DEFAUT-V-PONT)                                                                                                    | Programma                                                                  | Notation                                                                                                    | Visite oblée  | Visite entr | Type de vi A suiv | e Indure sui  | vi Copier suiv | i Recense  | Structure | Champ | Emporte En  | leverBlo  |      |
| veilance<br>veilance<br>visite s<br>visite s<br>visite s<br>visite s                                                                           | e vypes de visite<br>Libelé<br>e simplifiée (A)<br>e détailée-9<br>ection détailée-3<br>e subequatique                                                                                                  | Chapitre<br>Visite périod<br>Visite périod<br>Visite périod<br>Visite périod                                                                                                    | Périodicité Visite<br>2<br>9<br>3<br>5                                    | e partiele Visite (  | étailée Visite aqu                                                                                              | 6 Actions de                                                                  | Surveilance                                                                                            | Export Oka                                                                                                | i Model de Pv<br>DEFAUT_V (DEFAUT-V-PONT)<br>VAQOA2 (VAQOA2-PONT (20190305))                                                                                                    | Programma                                                                  | Notation                                                                                                    | Visite oblée  | Visite entr | Type de vi A suiv | e Indure sui  | Vi Copier suiv | ni Recense | Structure | Champ | Emporte En  | leverBlo  |      |
| veillance<br>veillance<br>Visite s<br>Visite s<br>Visite s<br>Visite s<br>Visite s<br>Visite s                                                 | e vypes de visite<br>Libelé<br>e simplifiée (A)<br>e détailée-9<br>ection détailée-3<br>extion détailée-9                                                                                               | Chapitre<br>Visite périod<br>Visite périod<br>Visite périod<br>Visite périod<br>Visite périod                                                                                      | Périodicité Visite<br>2<br>9<br>3<br>5<br>9                               | e partiele Visite (  | étallée Visite aqu                                                                                              | ti Actions de                                                                 | Surveilance<br>Surveilance<br>Surveilance<br>Surveilance<br>Surveilance                                | Esport Oka                                                                                                | i Model de Pv<br>DEFAUT_V (DEFAUT-V-PONT)<br>VAQOA2 (VAQOA2-PONT (20190305))                                                                                                    | Programma                                                                  | Notation                                                                                                    | Visite oblée  | Visite entr | Type de vi A suiv | e Indure sui  | vi Copier suiv | í Recense  | Structure | Ohamp | Emporte En  | leverBlo  |      |
| veilance<br>veilance<br>visite s<br>visite s<br>linspec<br>visite s<br>visite s                                                                | e visite<br>Libelé<br>Libelé<br>simplifiée (A)<br>e détailée-9<br>ection détailée-3<br>subaquatique<br>ection détailée-9<br>estipplifiée (B)                                                            | Chapitre<br>Visite périod<br>Visite périod<br>Visite périod<br>Visite périod<br>Visite périod<br>Visite périod                                                                     | Périodicité Visite<br>2<br>9<br>3<br>5<br>9<br>2                          | epartielle Visite (  | étallée Visite aqu                                                                                              | ti Actions de                                                                 | Surveilance<br>Surveilance<br>Surveilance<br>Surveilance<br>Surveilance                                | Export Oka                                                                                                | Model de Pv           DEFAUT_V (DEFAUT-V-POHT)           VAQOA2 (VAQOA2-PONT (20190305))           VAQOA2 (VAQOA2-PONT (20190305))                                                                                                    | Programma                                                                  | Notation<br>S<br>S<br>Notation<br>S<br>S<br>S<br>S<br>S<br>S<br>S<br>S<br>S<br>S<br>S<br>S<br>S                                                                                                    | Visite oblée  | Visite entr | Type de vi A suiv | e Indure sui  | Vi Copier suis | i Recense  | Structure | Champ | Emporte Eri | leverBlo  |      |
| veilance<br>veilance<br>Visite s<br>Visite s<br>Visite s<br>Visite s<br>Visite s<br>Visite s                                                   | e visite<br>Libelé<br>Libelé<br>simplifie (A)<br>e détailée-9<br>ection détailée-3<br>e subaquatique<br>ection détailée-9<br>e simplifié (B)<br>e simplifié (C)                                         | Chapitre<br>Visite périod<br>Visite périod<br>Visite périod<br>Visite périod<br>Visite périod<br>Visite périod<br>Visite périod                                                    | Périodicité Visite<br>2<br>9<br>3<br>5<br>9<br>2                          |                      | étallée Visite aqu                                                                                              | 6 Actions de                                                                  | Actions effe<br>Surveilance<br>Surveilance<br>Surveilance<br>Surveilance                               | Export Oka<br>V                                                                                           | Model de Pv           DEFAUT_V (DEFAUT-V PONT)           VAQOA2 (VAQOA2-PONT (20190305))           NAQOA2 (VAQOA2-PONT (20190305))           VAQOA2 (VAQOA2-PONT (20190305))           VAQOA2 (VAQOA2-PONT (20190305))                                                                                                    | Programma                                                                  | Notation<br>V<br>V<br>V<br>V<br>V<br>V<br>V                                                                                                    | Visite oblée  | Visite entr | Type de vi A suiv | e Indure sui  | Vi Copier suin | i Recense  | Structure | Champ | Emporte En  | leverBlo  |      |
| e des ty<br>Visite s<br>Visite o<br>Inspec<br>Visite s<br>Visite s<br>Visite s<br>Visite s                                                     | e vitues de visite<br>Libelé<br>e simplifiée (A)<br>ection détailée-3<br>ection détailée-3<br>ection détailée-9<br>ection détailée-9<br>es implifiée (B)<br>e simplifiée (C)<br>ection détailée périod. | Chapitre<br>Visite périod<br>Visite périod<br>Visite périod<br>Visite périod<br>Visite périod<br>Visite périod<br>Visite périod                                                    | Périodicité Visite<br>2<br>9<br>3<br>5<br>9<br>2<br>6                     | particle Visite      |                                                                                                    | 5 Actions de                                                                  | Actions effe<br>Surveilance<br>Surveilance<br>Surveilance<br>Surveilance                               | Export Oka                                                                                                | Nodel de Pv           DEPAUT_V (DEPAUT-V-PCHT)           NAQOA2 (VAQOA2-PCHT (20190305))           VAQOA2 (VAQOA2-PCHT (20190305))           VAQOA2 (VAQOA2-PCHT (20190305))           VAQOA2 (VAQOA2-PCHT (20190305))           VAQOA2 (VAQOA2-PCHT (20190305))                                                                     | Programma                                                                  | Notation<br>S<br>S<br>S<br>S<br>S<br>S<br>S<br>S<br>S<br>S<br>S<br>S<br>S                                                                                                    | Visite oblée  | Visite entr | Type de vi A suiv | e Indure sui  | Vi Copier suin | ń Recense  | Structure | Champ | Emporte En  | lever Blo |      |
| Veillance<br>veillance<br>Visite s<br>Visite s<br>Visite s<br>Visite s<br>Visite s<br>Visite s<br>Visite s<br>Visite s<br>Visite s<br>Visite s | e Vippes de visite<br>Libelé<br>simplifie (A)<br>e détailée-9<br>extion détailée-9<br>e simplifie (B)<br>e simplifie (C)<br>e simplifie (C)<br>estimplifie (C)<br>estimplifie (C)                       | Chapitre<br>Visite périod<br>Visite périod<br>Visite périod<br>Visite périod<br>Visite périod<br>Visite périod<br>Visite périod<br>Visite périod                                   | Périodicité Visite<br>2<br>9<br>3<br>5<br>9<br>2<br>2<br>6<br>6           | epartielle Viote     |                                                                                                    | 6 Actions de<br>0<br>0<br>0<br>0<br>0<br>0<br>0<br>0<br>0<br>0<br>0<br>0<br>0 | Actions efferment<br>Surveilance<br>Surveilance<br>Surveilance<br>Surveilance                          | Export Oka                                                                                                | Model de Pri           DEFAUT_V (DEFAUT-4PORT)           VAQOA2 (VAQOA2-PORT (20150005))           VAQOA2 (VAQOA2-PORT (20150005))           VAQOA2 (VAQOA2-PORT (20150005))           VAQOA2 (VAQOA2-PORT (20150005))           PEAUT_V (DEFAUT-4PORT)                                                                              | Programma<br>V<br>V<br>V<br>V<br>V<br>V<br>V<br>V<br>V<br>V<br>V<br>V<br>V | Notation<br>S<br>S<br>S<br>S<br>S<br>S<br>S<br>S<br>S<br>S<br>S<br>S<br>S                                                                                                    | Visite oblée  | Visite entr | Type de vi A suiv | e Indure sui  | vi Copier suis | ń Recense  | Structure | Champ | Emporte En  | leverBo   |      |
| veilance<br>te des ty<br>Visite s<br>Visite s<br>Inspec<br>Visite s<br>Visite s<br>Inspec<br>Visite s<br>Inspec<br>Visite s<br>Inspec          | e vypes de visite<br>Libelé simplifie (A)<br>e détailée-9<br>e subquatique<br>eston détailée-9<br>e simplifié (E)<br>e simplifié (E)<br>ection détailée périod.<br>eston détailée sériod.               | Chapitre<br>Visite périod<br>Visite périod<br>Visite périod<br>Visite périod<br>Visite périod<br>Visite périod<br>Visite périod<br>Visite périod<br>Visite périod<br>Visite périod | Périodicité Vieitr<br>2<br>9<br>3<br>5<br>9<br>2<br>2<br>6<br>6<br>6<br>6 | partele Viste        |                                                                                                    | 5 Actions de                                                                  | Actions effe<br>Surveilance<br>Surveilance<br>Surveilance<br>Surveilance<br>Surveilance<br>Surveilance | Export Oka<br>V<br>C<br>C<br>C<br>C<br>C<br>C<br>C<br>C<br>C<br>C<br>C<br>C<br>C<br>C<br>C<br>C<br>C<br>C | Nobilit Se Pv           DFAUT_V (DEFAUT-VPORT)           VAQOA2 (VAQOA2-PORT (20190305))           VAQOA2 (VAQOA2-PORT (20190305))           VAQOA2 (VAQOA2-PORT (20190305))           VAQOA2 (VAQOA2-PORT (20190305))           VAQOA2 (VAQOA2-PORT (20190305))           DEFAUT_V (DEFAUT-VPORT)           DEFAUT_V (DEFAUT-VPORT) | Programma<br>9<br>9<br>9<br>9<br>9<br>9<br>9<br>9                          | Notation<br>20<br>20<br>20<br>20<br>20<br>20<br>20<br>20<br>20<br>20<br>20<br>20<br>20                                                                                                    | Visite oblée  | Visite entr | Type de vi A suiv | e Indure sui  | vi Copier suis | i Recense  | Structure | Ohamp | Emporte En  | iever Bio |      |

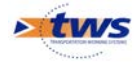

## 3.2 Paramétrage de l'entretien curatif des Ponts

| Paramétrage des bases d'interventions (Modificati                                | on)                                         |                |                                     |                    |              | ×         |
|----------------------------------------------------------------------------------|---------------------------------------------|----------------|-------------------------------------|--------------------|--------------|-----------|
| Edue Fachssenert Infeare router                                                  | Mur Omp Op                                  | F Pont Ppl     | m Section routière Section voie flu | viale Talus Trenie |              |           |
| Entreben courant V Base de prix Defaut V 4                                       | 🗙 🗟 Exporter 🗟 Importer 👩 disponibles seule | ment           |                                     |                    |              | General   |
| Lbelé                                                                            | 2 Chapitre                                  | Unité          | Coût unitaire                       | Explications       | Programmable | Technique |
| 01 Nettoyage de l'ouvrage et des abords (dépôt, Tags, affiches)                  | Entretien courant                           | m,             |                                     |                    | M            |           |
| 02 Dégager les accés de visite de l'ouvrage                                      | Entretien courant                           | m <sup>2</sup> |                                     |                    | M            | <u> </u>  |
| 03 Elimination de toute végétation nuisible sur l'ensemble de l'ouvrage et ses a | abords Entretien courant                    | m <sup>2</sup> |                                     |                    | M            | <u>M</u>  |
| 04 Entretien de la chaussée, des trottoirs ou des accotements                    | Entretien courant                           | m <sup>2</sup> |                                     |                    | M            |           |
| 05 Entretien des joints de chaussée et de trottoirs                              | Entretien courant                           | ml             |                                     |                    | M            | <u>M</u>  |
| 06 Entretien des dispositifs d'écoulement des eaux                               | Entretien courant                           | ml             |                                     |                    | <b>N</b>     |           |
| 07 Entretien des dispositifs de retenue                                          | Entretien courant                           | ml             |                                     |                    | 2            | <b>S</b>  |
| 08 Purge de chaussée à effectuer                                                 | Entretien courant                           | unité          |                                     |                    | <b>N</b>     | <b>S</b>  |
| 09 Entretien ou mise en place de signalisation horizontale et verticale          | Entretien courant                           | unité          |                                     |                    | <b>N</b>     | <b>S</b>  |
| 10 Nettoyage des descentes d'eau                                                 | Entretien courant                           | ml             |                                     |                    | ĭ.           | 2         |
| 11 Mise en place de remblais suite a un ravinement ou une érosion                | Entretien courant                           | m3             |                                     |                    | 2            | <b>1</b>  |
| 12 Nettoyage des chevêtres ou sommiers                                           | Entretien courant                           | m <sup>2</sup> |                                     |                    | 2            | 2         |
| 13 Reprise de petite maçonnerie                                                  | Entretien courant                           | m <sup>2</sup> |                                     |                    | 2            | <b>1</b>  |
| 14 Pose des témoins                                                              | Entretien courant                           | unité          |                                     |                    | <b>N</b>     |           |
| 15 Dévégétalisation du radier                                                    | Entretien courant                           | m <sup>2</sup> |                                     |                    | 2            | <b>S</b>  |
| 16 Enlèvement et évacuation des embades                                          | Entretien courant                           | m3             |                                     |                    | Ø            | <b>S</b>  |
| 17 Saignée aux abords de l'ouvrage                                               | Entretien courant                           | mi             |                                     |                    | Ø            |           |
| 18 Entretien du cours d'eau                                                      | Entretien courant                           | m3             |                                     |                    | 2            | 2         |
| 10 Autros trausur                                                                | Entretien courant                           |                |                                     |                    | 2            | R         |
| 12 100 00 0 00000                                                                |                                             |                |                                     |                    |              |           |

## 4 Edition des Ponts dans OASIS-DT

### 4.1 Pont neuf Oradour

#### 4.1.1 Coupe transversale

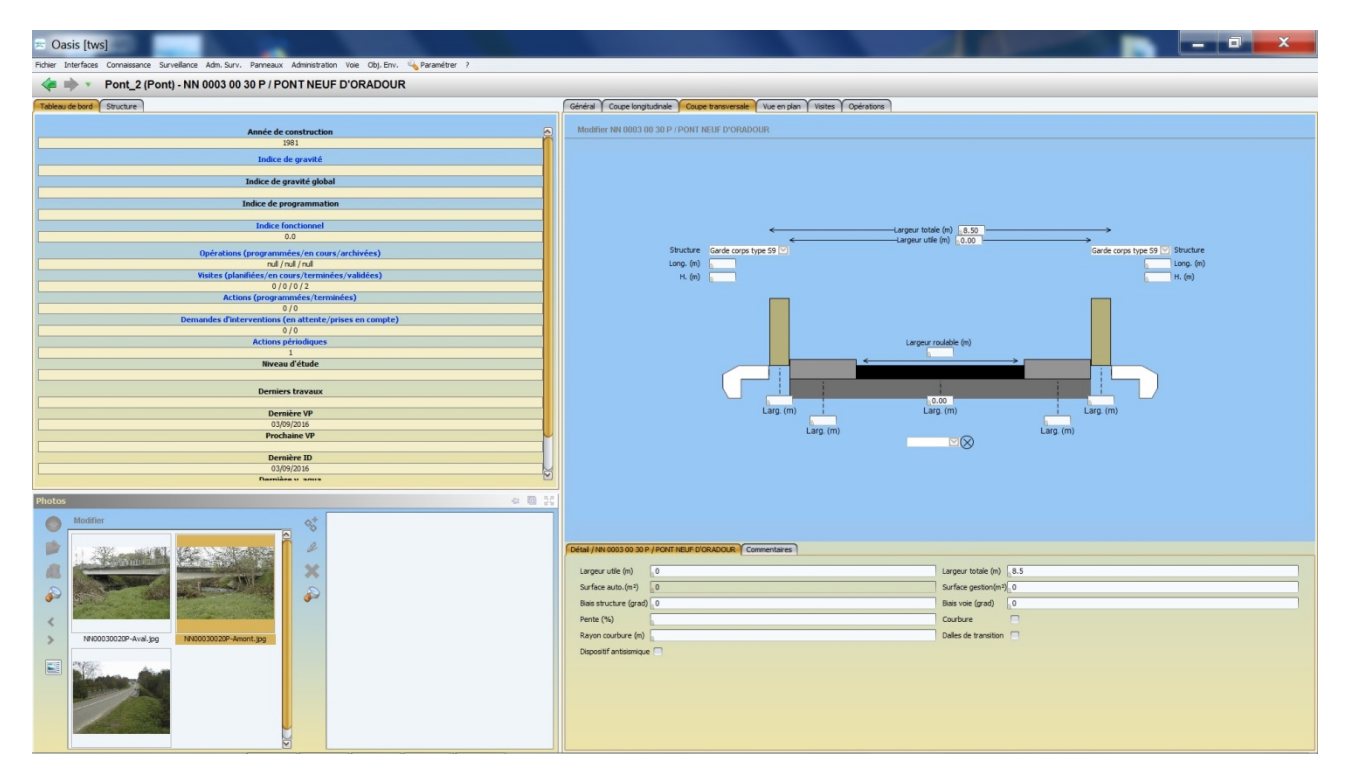

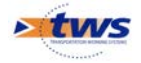

### 4.1.2 Coupe longitudinale

| \Xi Oasis [tws]                                                                                                    |                                                                                                    |
|----------------------------------------------------------------------------------------------------|----------------------------------------------------------------------------------------------------|
| Fichier Interfaces Connaissance Surveillance Adm. Surv. Panneaux Administration Voie Obj. Env. 🔥 Paramétrer ?                                                                                                    |                                                                                                    |
| Pont_2 (Pont) - NN 0003 00 30 P / PONT NEUF D'ORADOUR                                                                                                    |                                                                                                    |
| Tableau de bord Structure                                                                                                    | Général Coupe Iongitudinale Coupe transversale / We en plan / Visites / Opérations                                       |
| Année de construction     D       1911     1911       Balco de gravité gabal     Indice de gravité gabal       Indice de gravité gabal     Indice de gravité gabal       Indice de gravité gabal     Indice de gravité gabal       Indice de gravité gabal     Indice de gravité gabal       Indice de gravité gabal     Indice de gravité gabal       Indice de gravité gabal     Indice de gravité gabal       Indice de gravité gabal     Indice de gravité gabal       Indice de gravité gabal     Indice de gravité gabal       Opérations (organized construction)     Indice de gravité gabal       Indice de gravité gabal     Indice de gravité gabal       Indice de gravité gabal     Indice de gravité gabal       Indice de gravité gabal     Indice de gravité gabal       Indice de gravité gabal     Indice de gravité gabal       Indice de gravité gabal     Indice de gravité gabal       Indice de gravité gabal     Indice de gravité gabal       Indice de gravité gabal     Indice de gravité gabal       Indice de gravité gabal     Indice de gravité gabal       Indice de gravité gabal     Indice de gravité gabal       Indice de gravité gabal     Indice de gravité gabal       Indice de gravité gabal     Indice de gravité gabal       Indice de gravité gabal     Indice de gravité gabal       Indice de gravité gabal | Meditier INI DBC3 00 30 P / POINT INEXE DYORADOUR<br>Portie (m)<br>Tablier 1<br>Colee 1<br>Colee 2<br>Colee 2<br>Colee 2 |
| PROLOS                                                                                                    | Obtail / Appared Elippiol         Commentances           Structure Elistancice 1 ettal         Material           Nombre |

#### 4.1.3 Vue en plan

| 문 Oasis [tws]<br>Erber: Interfaces: Conseisance: Surveillance: Adm.Surv. Pancesaux: Administration, Vice: Obi, Env., Vice Paramitter: ?                                                                                                    |                                                                                                    |
|----------------------------------------------------------------------------------------------------|----------------------------------------------------------------------------------------------------|
| Pont_2 (Pont) - NN 0003 00 30 P / PONT NEUF D'ORADOUR                                                                                                    |                                                                                                    |
| Tableau de bord Structure                                                                                                    | Général Coupe langitudhale Coupe transversale Ween plan Visites Opérations                                                                                                    |
| Année de construction                                                                                                    | Modifier NN 0003 00 30 P / PONT NEUE (PONADOUR                                                                                                    |
| Index de programmation  Index fonctiones!  0  Opérations (nergammation)  Index (nergammation) (nergammation)  Index (nel / tota  Inde / tota  Inde / |                                                                                                    |
| Dernière ID<br>03/09/2016                                                                                                    |                                                                                                    |
| Distor                                                                                                    |                                                                                                    |
| Mathematical and a second second seco | Experiate (h)     0     Larger total (h)     8.5       Safe auto (h)     0     Safe agent (h)     0       Bars shuter (h)     0     Bars (h)     0       Patter (h)     0     Bars (h)     0       Patter (h)     0     Bars (h)     0       Patter (h)     0     Deles de transfor     0       Disposifiantersspe     0     Deles de transfor     0 |

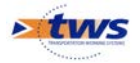

## 4.2 Pont de MASLEON

#### 4.2.1 Coupe transversale

| 🖘 Oasis [CODAR]<br>Foter Interfase Convesance Surveillance Adm. Surv. 🖧 Olap Parmeaux Administration Vice Obj. Env. 🕓 Paraméter ? |                                                                            |
|----------------------------------------------------------------------------------------------------|----------------------------------------------------------------------------|
| 4 - Pont_2 (Pont) - CE 0979 00 20 P / PONT DE MASLEON                                                                             |                                                                            |
| Tableau de bord Structure                                                                                                    | Général Coupe longtudinale Coupe transversale Wie en plan Wistes Opératons |
| Année de construction                                                                                                    | Modifier CE 0979 00 20 P (PONT DE MASLEON                                  |
| Indice de gravité                                                                                                    |                                                                            |
| Indice de gravité global                                                                                                    |                                                                            |
| Indice de programmation                                                                                                    |                                                                            |
| Indice fonctionnel 0.0                                                                                                    | Structure Barrière type BH4 🗹 Barrière type BH4 🗹 Structure                |
| Opérations (programmées/en cours/archivées)                                                                                       | н. (n)                                                                     |
| Visites (planifiées/en cours/terminées/validées)                                                                                  |                                                                            |
| 1/2/0/1<br>Actions (programmées)                                                                                                  |                                                                            |
| 0/0 Demandes d'interventions (en attente/orises en comote)                                                                        | Largeur routoble (m)                                                       |
| 0/0                                                                                                    |                                                                            |
| Actions périodiques                                                                                                    |                                                                            |
| Niveau d'étude                                                                                                    |                                                                            |
| Derniers travaux                                                                                                    | Larg (m) Larg (m) Larg (m)                                                 |
| Dernière VP                                                                                                    | PR+ 💟 🛞                                                                    |
| Prochaine VP                                                                                                    | ♠                                                                          |
| 02/09/2019                                                                                                    | Elargissement dalle sup                                                    |
| 02/09/2019                                                                                                    | Elargissement dalle sup                                                    |
| Barnikea u sous                                                                                                    |                                                                            |
| Photos 🖉 🗟 💱                                                                                                    |                                                                            |
| Modifier State                                                                                                    |                                                                            |
|                                                                                                    | Détai / CE 979 00 20 P / FONT DE MASLEON Commentaires                      |
|                                                                                                    | Laropur utile (m) 8.6 Laropur totale (m) 10                                |
|                                                                                                    | Surface auto.(m <sup>2</sup> ) 636.4 Surface gestion(m <sup>2</sup> ) 0    |
|                                                                                                    | Bais structure (grad) 0 Bais voie (grad) 0                                 |
| <                                                                                                    | Pente (%) Courbure                                                         |
| CE09790020P-Aval.jpg CE09790020P-Dessus.jpg                                                                                       | Rayon courbure (m) Dales de transiton                                      |
|                                                                                                    | Dispositif antsizmique                                                     |
|                                                                                                    |                                                                            |

#### 4.2.2 Coupe longitudinale

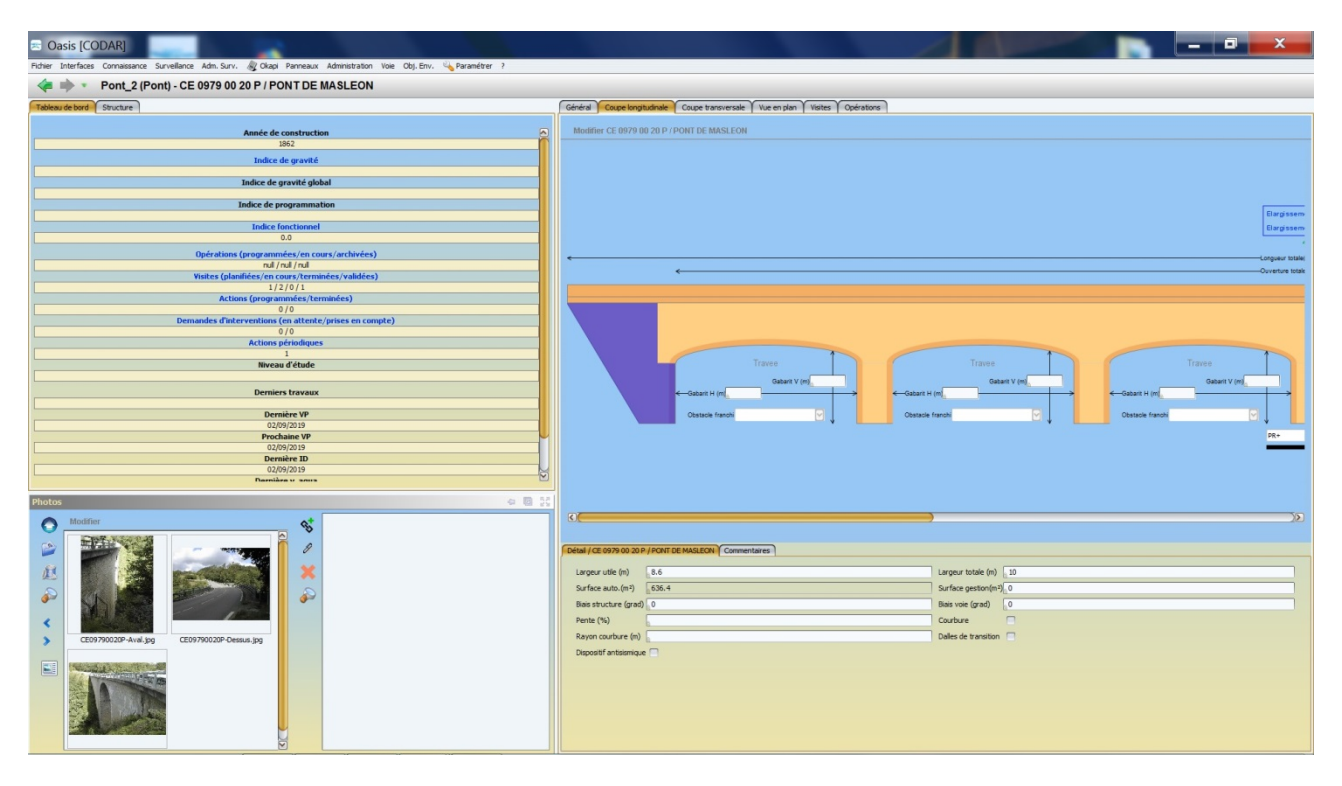

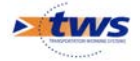

#### 4.2.3 Vue en plan

| 🗟 Oasis [CODAR]                                                                                                    |                                                                                                    |
|----------------------------------------------------------------------------------------------------|----------------------------------------------------------------------------------------------------|
| Fichier Interfaces Connaissance Surveillance Adm. Surv. & Okapi Panneaux Administration Voie Obj. Env. 🌭 Paramétrer ?                                                                                                    |                                                                                                    |
| Pont_2 (Pont) - CE 09/9 00 20 P / PONT DE MASLEON                                                                                                    | Chaled Course bank dark Course have mark Chine and an Utility Contraction                                                                                                    |
| Native de construction         355           Indice de gravité global         Indice de gravité global           Indice de gravité global         Indice de gravité global           Indice de gravité global         Indice de gravité global           Indice de gravité global         Indice de gravité global           Indice de gravité global         Indice de gravité global           Indice de gravité global         Indice de gravité global           Indice de gravité global         Indice de gravité global           Opération (programmetés (ne rours (rechteries))         Indice de gravité global           Indice de gravité global         Indice de gravité global           Vieters (globallés)         Indice de gravité global           Indice de gravité global         Indice de gravité global           Indice de gravité global         Indice de gravité global           Indice de gravité global         Indice de gravité global           Indice de gravité global         Indice de gravité global           Indice de gravité global         Indice de gravité global           Indice de gravité global         Indice de gravité global           Indice de gravité global         Indice de gravité global           Indice de gravité global         Indice de gravité global           Indice de gravité global         Indice de gravité global | Gederal Coxpertantiator Coxpertances (Notember Notes)<br>Maddler CE 8979 90 20 P / POHT DE MASLECH                                                                                                    |
| Density V         Operating V           0 400/010 P         0           0 400/010 P         0           0 400/010 P         0           0 400/010 P         0           0 400/010 P         0           0 400/010 P         0           0 400/010 P         0           0 400/010 P         0           Plantike v www         0                                                                                                    | C<br>Bargissemet dale sup<br>Bargissemet dale sup                                                                                                    |
| Matter       Matter       Mater                                                                                                    | Column     Software       Longour Ude (n)     6.4       Longour Ude (n)     6.4       Software Auforgi (SEA 4     Software personnelling (n)       Beis shuchare (grad)     0       Patter (N)     0       Raym columber (n)     Delles de transton       Dispositif enterrispe |

#### 4.2.4 Onglet structure

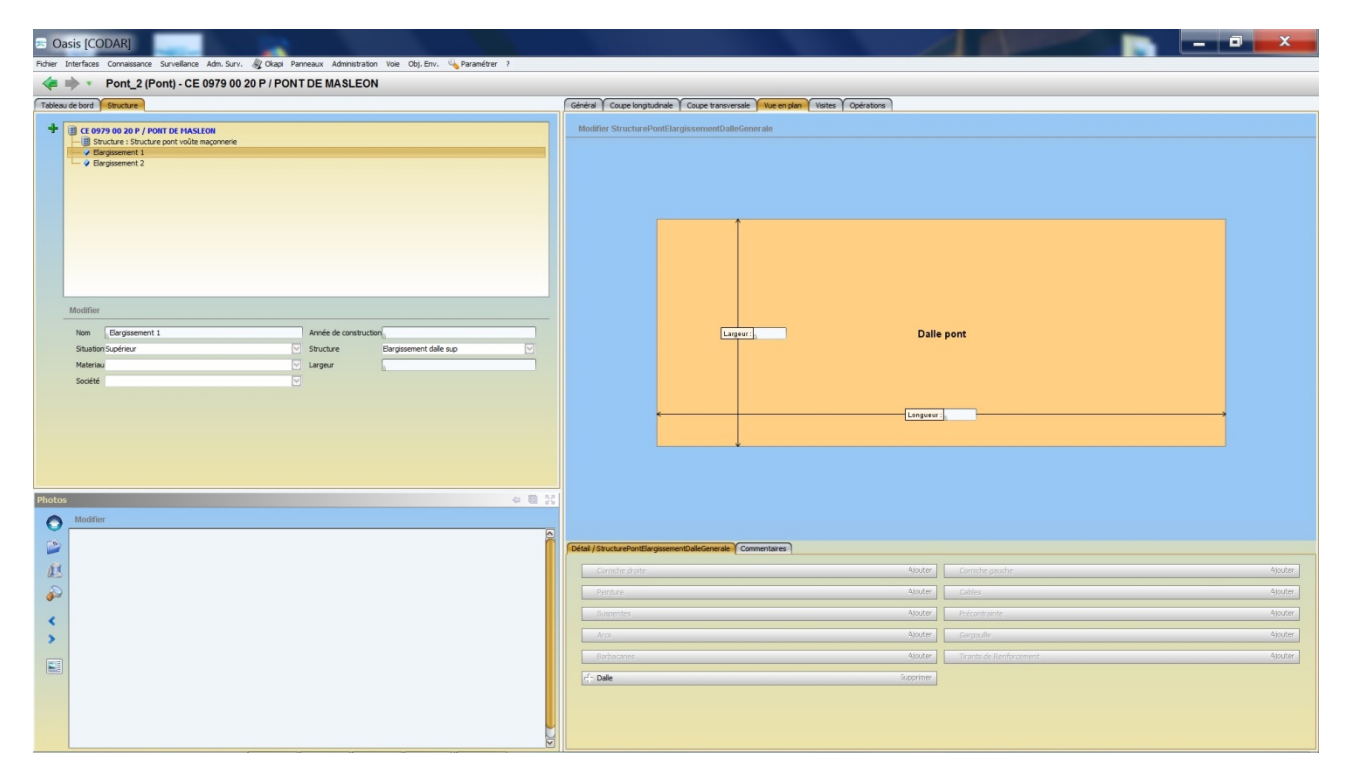

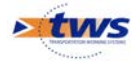

## 5 Edition des ponts dans d'OASIS-WEB

## 5.1 Edition du pont neuf de Limoges

#### 5.1.1 Visualisation des schémas

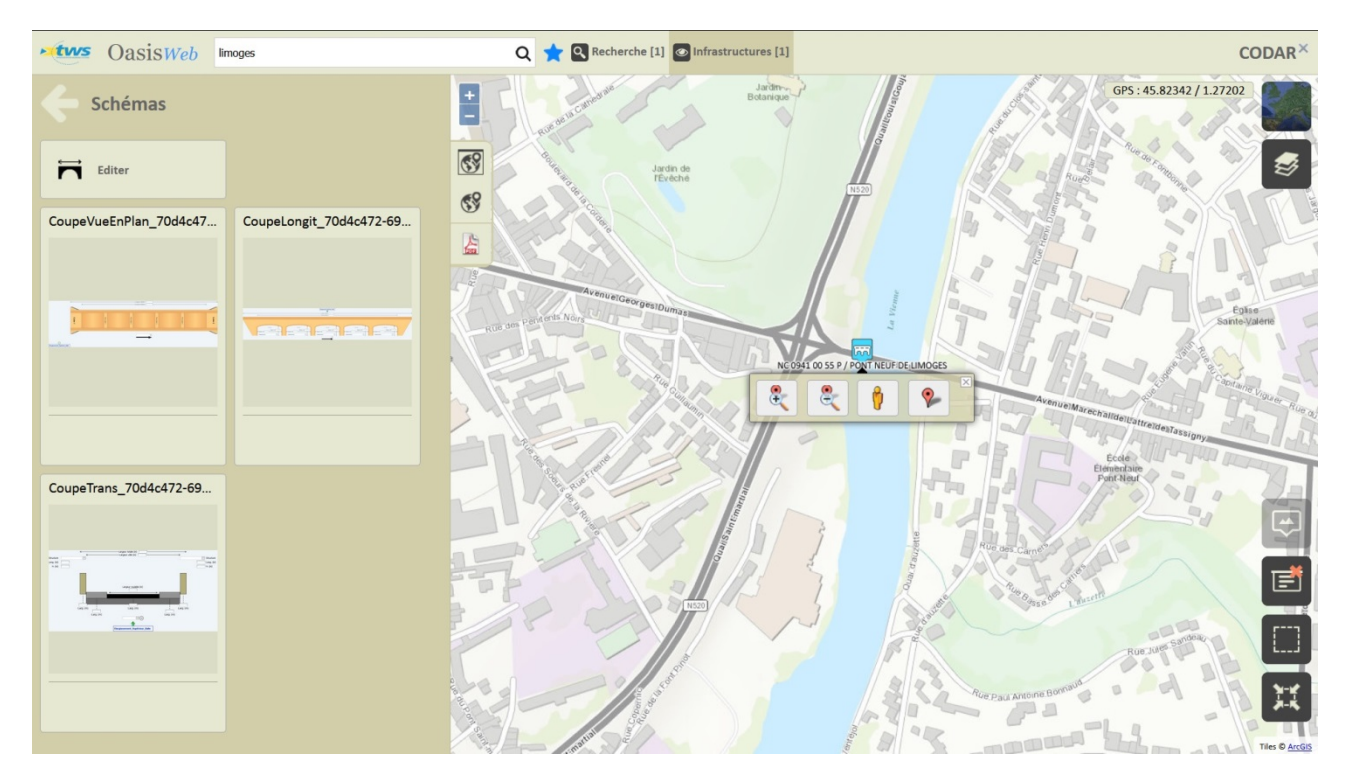

#### 5.1.2 Edition des éléments de l'ouvrage

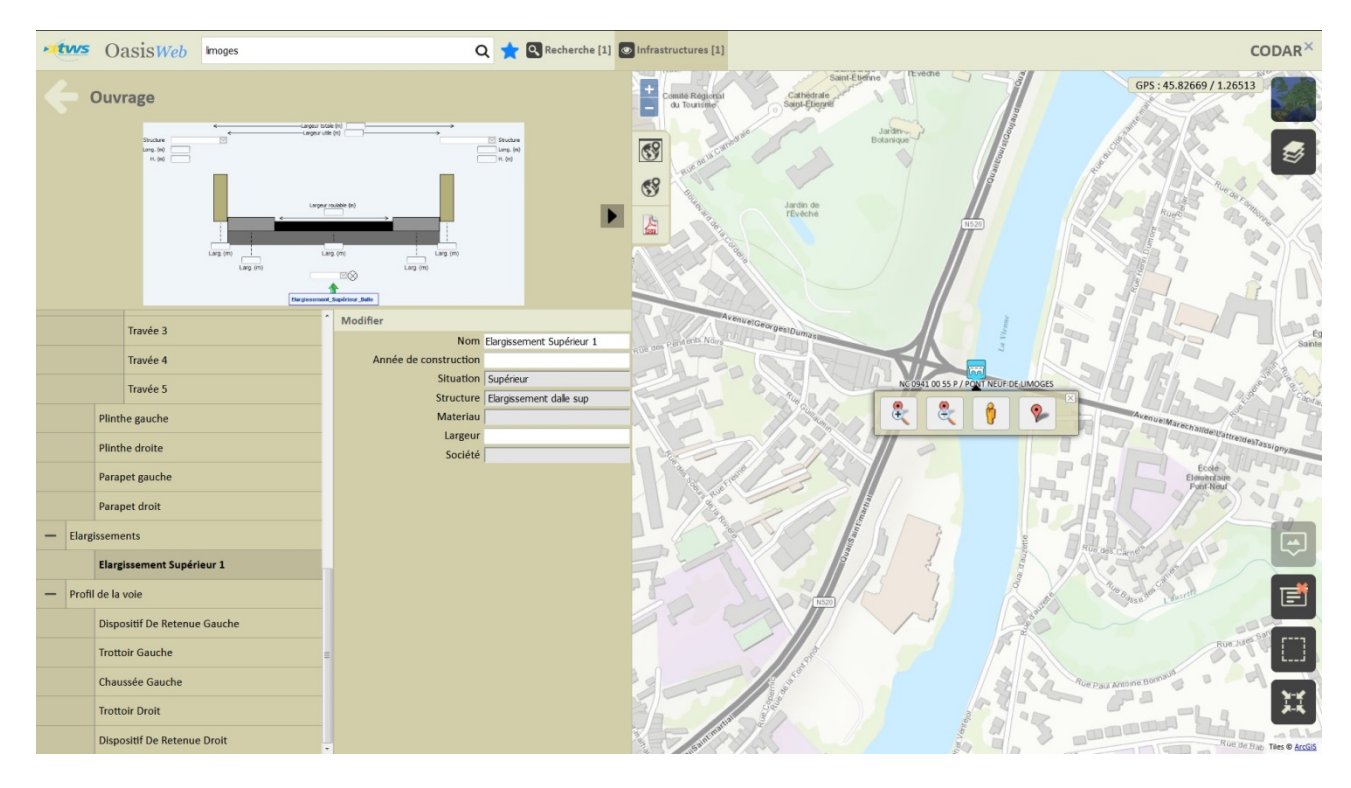

Edition de l'élargissement supérieur

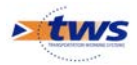

## 5.2 Recherche des ponts avec thématique et édition

#### 5.2.1 Les ponts buse

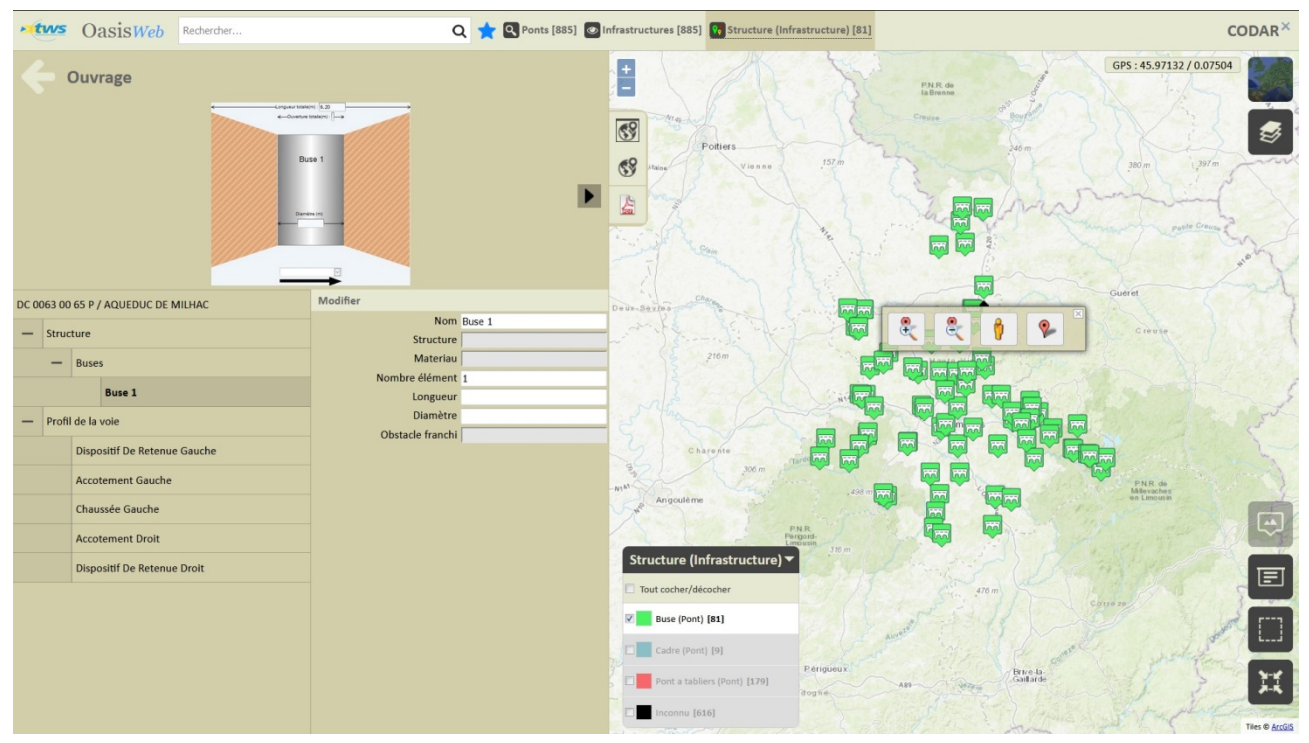

Edition de la buse d'un pont buse

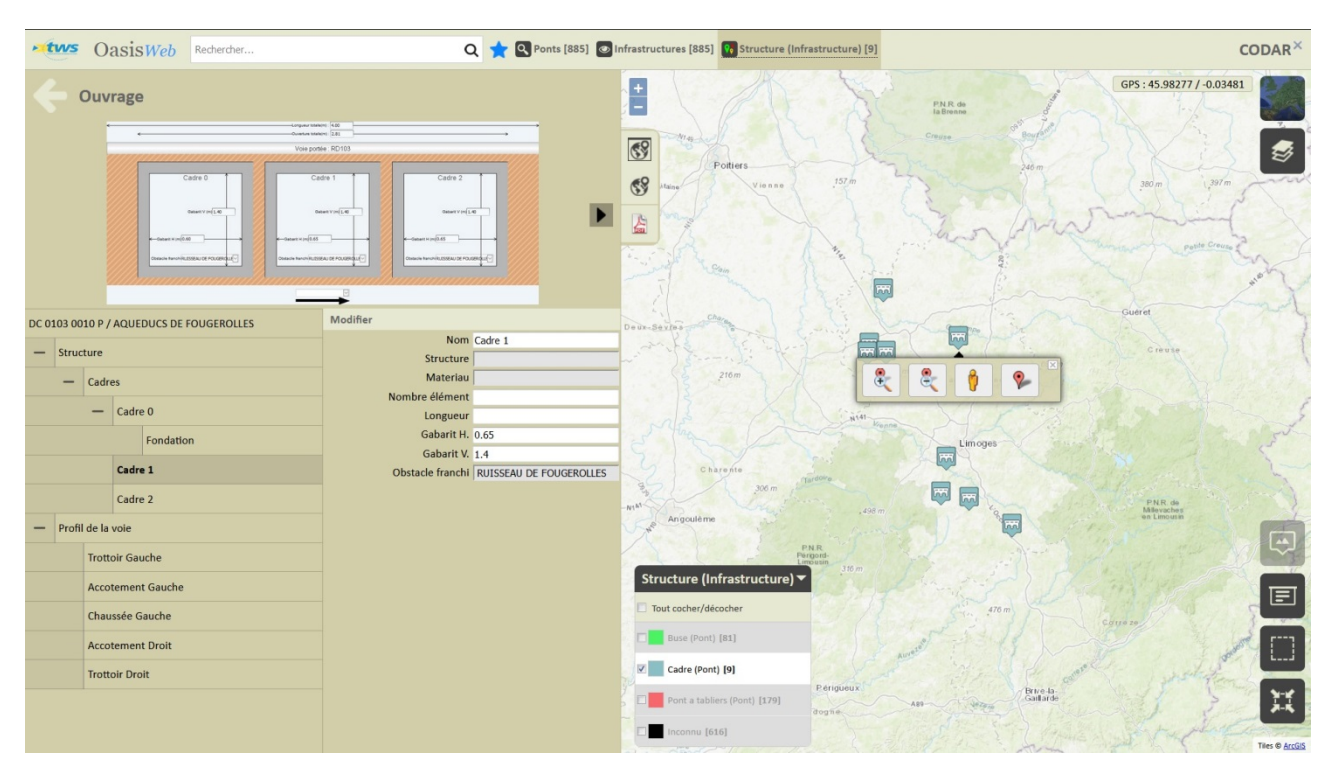

#### 5.2.2 Les ponts cadre

Edition du cadre 2 d'un pont cadre

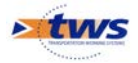

## 6 Utilisation d'OASIS-WEB

Cf. la documentation « OASIS-WEB Utilisation générale »

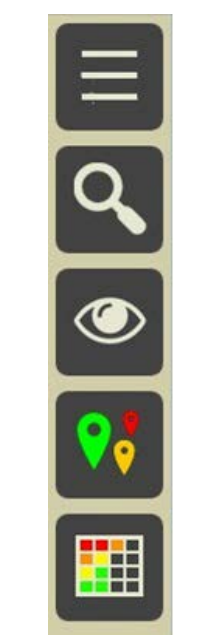

Les 5 outils d'OASIS-WEB

## 7 Utilisation d'OKAPI-ANDROID

Les documents suivants ont été remis dans le cadre de la formation via le site TWS :

- Tutoriel « Utilisation d'OKAPI sous Android »
- Tutoriel « Organiser la réalisation des visites OKAPI »

## 8 OKAPI – Antenne AMBAZAC

Un paquet a été préparé à partir d'OASIS-WEB dans le cadre de la formation via le site TWS pour la réalisation des visites simplifiées sur l'antenne d'Ambazac - Cf. la documentation « <u>Dématérialiser les visites d'ouvrage (Asynchrone)</u> ».

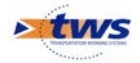

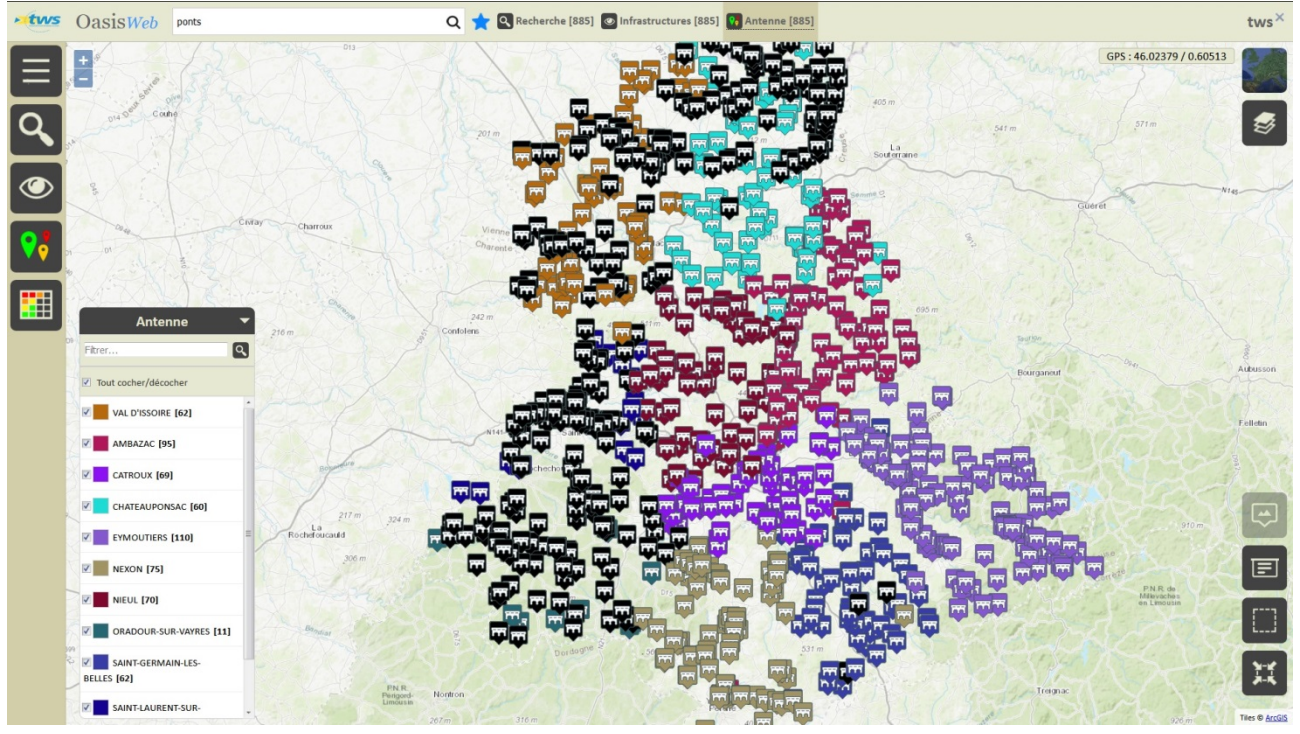

Utilisation de la thématique Pont/Antenne dans OASIS-WEB

| <b>D</b> 0        | Ikapi                                                                                     |                                                                                           | <b>%</b> % 5 |
|-------------------|-------------------------------------------------------------------------------------------|-------------------------------------------------------------------------------------------|--------------|
| <b>≯</b> <u>≭</u> | Domaines du patrimoine disp                                                               | osant de visites planifiées                                                               |              |
| € <u>1</u>        | Antenne Ambazac Ponts 2019 (C)                                                            | Antenne Ambazac - Ponts2019 (A)                                                           |              |
|                   | Visites à faire : 84<br>en cours : 0<br>terminées : 0<br>téléchargées : 0<br>annulées : 0 | Visites à faire : 85<br>en cours : 0<br>terminées : 0<br>téléchargées : 0<br>annulées : 0 |              |
|                   | Antenne Ambazac Pont 2019 (B)                                                             |                                                                                           |              |
|                   | Visites à faire : 85<br>en cours : 0<br>terminées : 0<br>téléchargées : 0<br>annulées : 0 |                                                                                           |              |
|                   |                                                                                           |                                                                                           |              |
|                   |                                                                                           |                                                                                           |              |
|                   |                                                                                           |                                                                                           |              |
|                   |                                                                                           |                                                                                           |              |
|                   |                                                                                           |                                                                                           |              |
| ש                 |                                                                                           |                                                                                           |              |

Le paquet a été généré selon 3 variantes

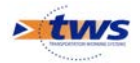

### 8.1 Variante A (= Variante la plus simple)

| P 🕲 7 |             |                     | 🗙 🔋 25% 🖬 15:42                     |
|-------|-------------|---------------------|-------------------------------------|
|       | <b>Q</b> Re | chercher            | DC 0044 A0 05 P / PONT DE LA PERCHE |
|       | Ē           | Tous Avec notes /   | photos                              |
|       |             | > Abords            | •                                   |
| ٣     |             | Superstructure      | •                                   |
|       |             | Structure d'origine | •                                   |
|       |             | ► Fondations        | •                                   |
|       |             | Elargissements      | •                                   |

### 8.2 Variante B (= Variante la plus détaillée)

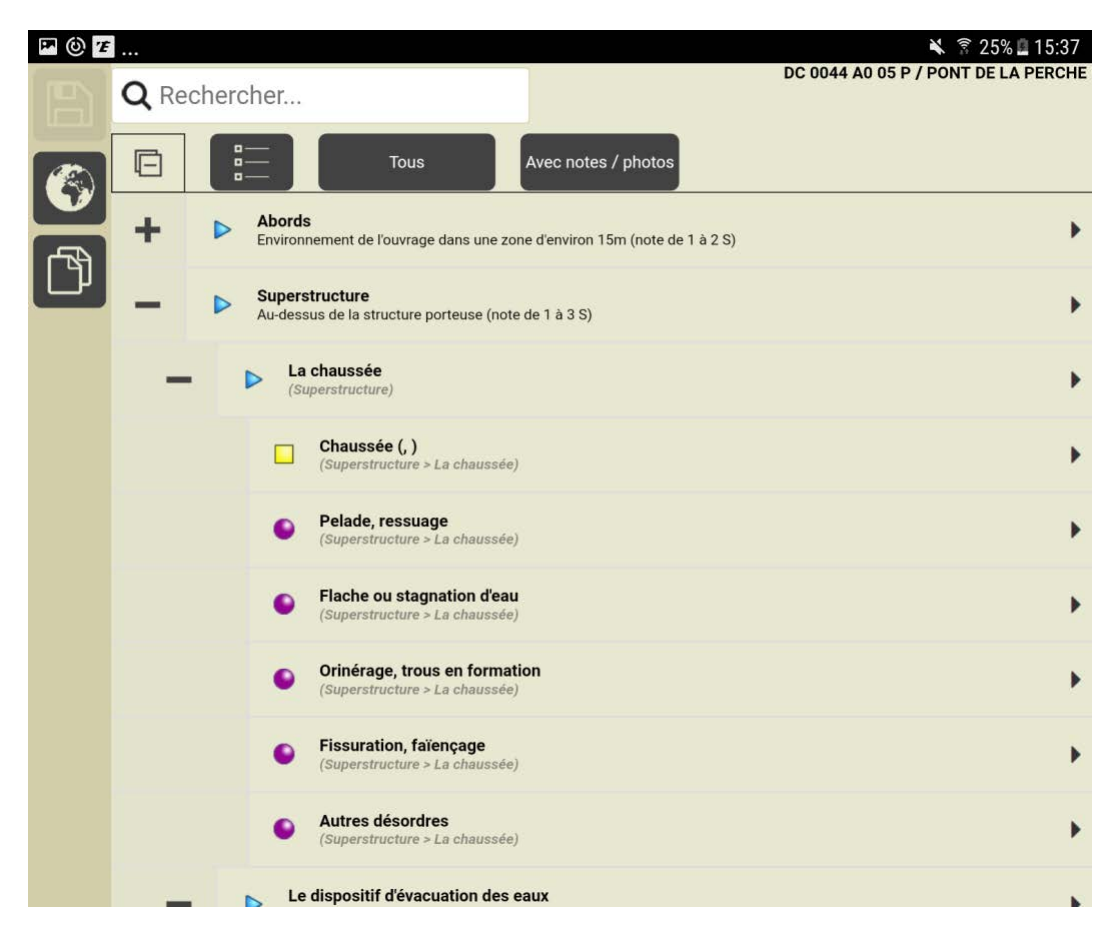

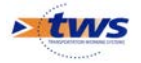

## 8.3 Variante C (= Variante conseillée)

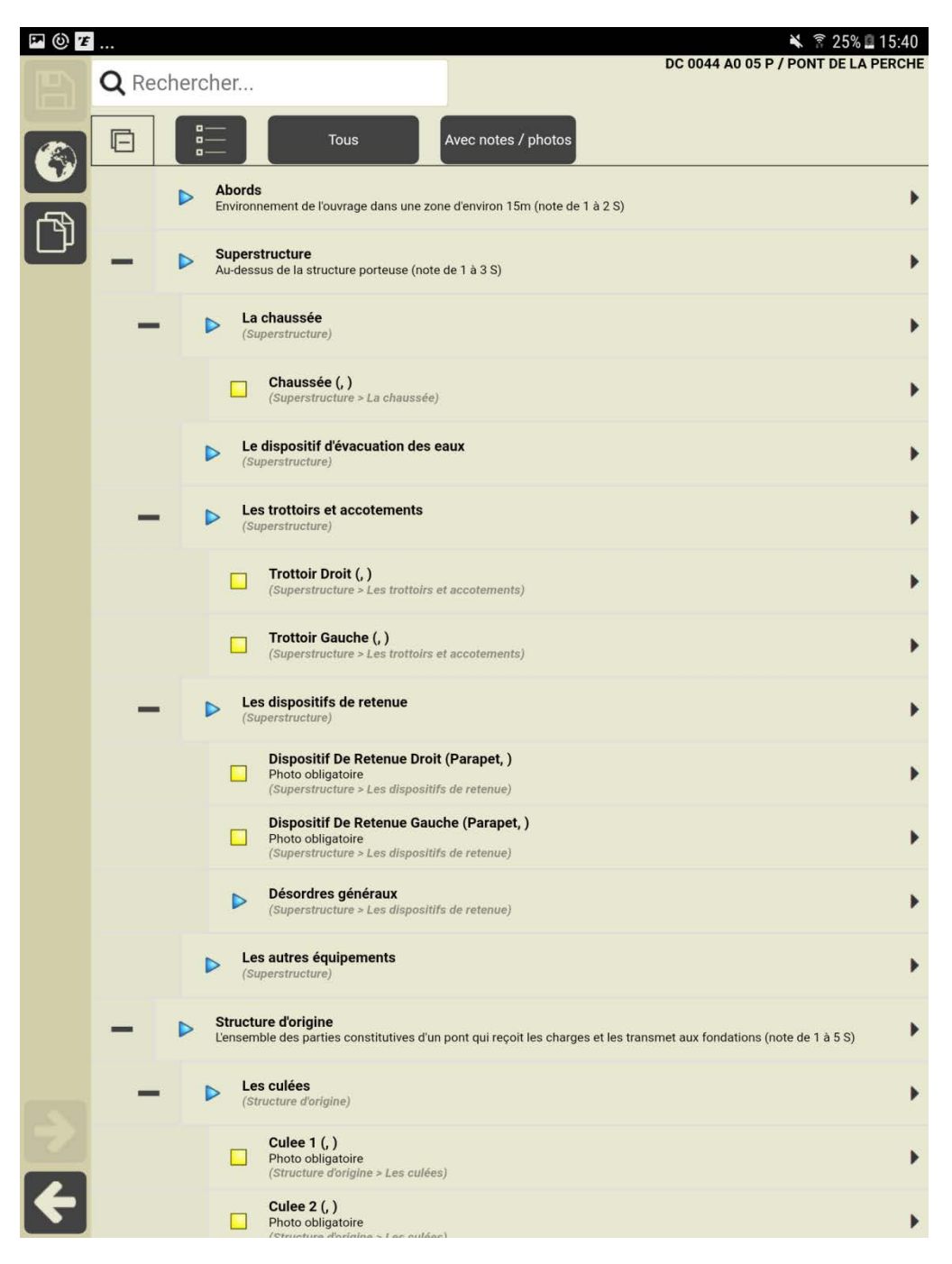

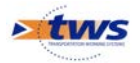

## 9 Utilisation d'OASIS-DT

## 9.1 Naviguer des éléments vers les ouvrages

#### 9.1.1 L'interface Tablier

| 🖶 Oas                 | is [CODAR]             | Jan 10      | 1.0        | 1.00                 |                                     |                    |            |               |                      |                    |                 |                              |                                          |
|-----------------------|------------------------|-------------|------------|----------------------|-------------------------------------|--------------------|------------|---------------|----------------------|--------------------|-----------------|------------------------------|------------------------------------------|
| Fichier In            | terfaces Connaissance  | Surveilance | Adm. Surv. | My Okapi Panneaux A  | dministration Vole Obj. Env. 🔩 Para | amétrer ?          |            |               |                      |                    |                 |                              |                                          |
| 4                     | Alongements            | blier) T    | ablier 1   |                      |                                     |                    |            |               |                      |                    |                 |                              |                                          |
| -                     | Appareils d'appui      | abilet) - I | abilet i   |                      |                                     |                    |            |               |                      |                    |                 |                              |                                          |
| Table                 | Annus                  |             |            |                      |                                     |                    |            |               |                      |                    |                 |                              | -a E 50                                  |
|                       |                        | 1           |            | -                    |                                     |                    |            |               |                      |                    |                 |                              |                                          |
| Change I              |                        | )           | 100 LU     | Dente (Doct)         |                                     |                    | 11.        | -             | and the states       |                    | 16              |                              | <br>                                     |
| Lofras                | _ Canweaux             |             | 1          | Tabler 1             | CE 001400 10 P / PONT DE LANGLERE   | T RD               | V0         | ie de gestion | A poutres sous-chau  | Béton armé         | Pont a tablers  | ture Intrastructure-Materiau | 6                                        |
| Infras                | Corriches              | PERATION    | - 2        | Tabler 1             | NN 0003 00 30 P / PONT NEUF D'ORAL  | DOUR RD            | 03         |               | A poutres précontrai | Béton précontraint | Pont a tabliers |                              |                                          |
| Infras                | Culées                 |             | - 3        | Tabler 1             | DC 0001 00 05 P / PONT NEUF DE RAN  | NCON RD            | 01         |               | A dalle              | Béton précontraint | Pont a tabliers |                              |                                          |
| Infras                | Dispositifs de retenue |             | - 4        | Tabler 1             | CE 0005 A2 10 P / PONT DU MOULIN D  | DULARRON RE        | OSA2       |               |                      |                    | Pont a tabliers |                              |                                          |
| Infras                | Elercissements         |             | - 5        | Tabler 2             | CE 0005 A2 10 P / PONT DU MOULIN D  | DU LARRON RE       | 05A2       |               |                      |                    | Pont a tablers  |                              |                                          |
| MDD (                 | Chandraith             |             | 7          | Tabler 1             | CE 0005 R2 10 P / PONT DO MOULDE    | FEORT PC           | 178        |               |                      |                    | Pont a tablers  |                              |                                          |
| OUVR                  |                        |             | - 8        | Tabler 1             | CE 0013 00 10 P / PONT DU MOULIN D  | E CHEISSO RD       | 13         |               |                      |                    | Pont a tabliers |                              |                                          |
| Ponts                 | Pondations             |             | - 9        | Tabler 1             | CE 0015 00 05 P / PONT DE LA COMBA  | ADE RD             | 015        |               |                      |                    | Pont a tabliers |                              |                                          |
| Ponts                 | Glissières de sécurité |             | - 10       | Tabler 1             | CE 0015 00 10 P / PONT LA PRAIRIE   | RD                 | 15         |               |                      |                    | Pont a tabliers |                              |                                          |
| Ponta                 | Infrastructures        |             | - 11       | Tabler 1             | CE 0016 00 20 P / PONT DU CHALARD   | RD RD              | 016        |               |                      |                    | Pont a tabliers |                              |                                          |
| Ponts                 | Joints de chaussée     |             | 11         | Tabler 1 rhie naurhe | CE 0016 00 35 P / PONT DO PARTINE   | TX PC              | 116        |               |                      |                    | Pont a tablers  |                              |                                          |
| STRUE                 | loints de trottoir     |             | - 14       | Tabler 3 rive droite | CE 0016 00 35 P / PONT DU MARTINE   | IX RD              | 16         |               |                      |                    | Pont a tablers  |                              |                                          |
|                       |                        |             | - 15       | Tabler 1             | CE 0039 00 35 P / PONT DE BEGOGNE   | RD                 | 39         |               |                      |                    | Pont a tabliers |                              |                                          |
|                       | MursLePont             |             | - 16       | Tabler 1             | CE 0039 A0 05 P / PONT DES BUGES    | RD                 | 39A        |               |                      |                    | Pont a tabliers |                              |                                          |
|                       | Parapets               |             | - 17       | Tabler 1             | CE 0043 00 10 P / PONT DE GANEMOL   | JLETTE RD          | 043        |               |                      |                    | Pont a tabliers |                              |                                          |
|                       | Pies .                 |             | - 18       | Tabler 1             | CE 0059 00 05 P / PONT DE LA VILLEN | EUVE RD            | 069        |               |                      |                    | Pont a tablers  |                              |                                          |
|                       | Pistes cydables        |             | 20         | Tabler 1             | CE 0109 00 10 P / PONT DE LA PLANC  | HEASAINT RD        | 1109       |               |                      |                    | Pont a tablers  |                              |                                          |
| 1                     | Remblais               |             | - 21       | Tabler 1             | CE 0111 00 05 P / PONCEAU DU BORD   | RD                 | 0111       |               |                      |                    | Pont a tabliers |                              |                                          |
|                       | Deriver Tentinis       |             | - 22       | Tabler 1             | CE 0124 00 05 P / PONT DE BRIGNAC   | RD                 | 124        |               |                      |                    | Pont a tabliers |                              |                                          |
|                       |                        |             | - 23       | Tabler 2             | CE 0124 00 05 P / PONT DE BRIGNAC   | RD                 | 124        |               |                      |                    | Pont a tabliers |                              |                                          |
|                       | Tablers                |             | - 24       | Tabler 3             | CE 0124 00 05 P / PONT DE BRIGNAC   | RD                 | 124        |               |                      |                    | Pont a tabliers |                              |                                          |
| 6                     | Terre pleins           |             | 25         | Tabler 1             | CE 0211 00 05 P / PONT DE L'ACOUR   | CUR RD             | 211        |               |                      |                    | Pont a tablers  |                              | 1. 1. 1. 1. 1. 1. 1. 1. 1. 1. 1. 1. 1. 1 |
|                       | TetesDeTube            |             | - 27       | Tabler 1             | CE 0211 00 15 P / PONT DE BEGOGNE   | RD                 | 211        |               |                      |                    | Pont a tablers  |                              |                                          |
|                       | Trottoirs              |             |            |                      |                                     |                    |            |               |                      |                    |                 |                              |                                          |
| Pression 1            | Tubes                  |             |            |                      |                                     |                    |            |               |                      |                    |                 |                              | 20 III 57                                |
| and the second second | 1 Vietne               |             |            |                      |                                     |                    |            |               |                      |                    |                 |                              |                                          |
| anount .              | The star               |             |            |                      |                                     |                    |            |               |                      |                    |                 |                              |                                          |
| Infrat                | Voutes                 | NT DE LANGE | ERET       |                      |                                     |                    |            |               |                      |                    |                 |                              |                                          |
| Nom                   | Tabler 1               |             |            |                      |                                     | tructure & coutres | sous-chair | ssée          |                      |                    | 2               | Matériau Béton armé          |                                          |
|                       |                        |             |            |                      |                                     |                    |            |               |                      |                    | 12              |                              | 1                                        |
| Devers                | <u>.</u>               |             |            |                      | 1                                   | Joints chausse     | e          |               |                      |                    |                 | - Joints trottoir            |                                          |
|                       |                        |             |            |                      |                                     |                    |            |               |                      |                    |                 |                              |                                          |

#### 9.1.2 L'interface Appareils d'appui

| 🖶 Oasis [CODAR]                                                                                                   |            | 1.1                     |                                                                                |                 |              |                   | 1        | 1 Channe                           |                      | _ 0      | ×      |
|----------------------------------------------------------------------------------------------------|------------|-------------------------|--------------------------------------------------------------------------------|-----------------|--------------|-------------------|----------|------------------------------------|----------------------|----------|--------|
| Fohrer Interfaces Connaissance Survellance Adm.Surv. 🖧 Olago Panneaux Administration Vole Ob); Err. 🔩 Pannetter ? |            |                         |                                                                                |                 |              |                   |          |                                    |                      |          |        |
| Alongements                                                                                                    | l'appui (A | ppareil d'appui)        |                                                                                |                 |              |                   |          |                                    |                      |          |        |
| Alberta Call Appareis d'appui                                                                                     | opui)      |                         |                                                                                |                 |              |                   |          |                                    |                      |          | 0 8 3  |
| Barbacanes                                                                                                    |            | 4 N N 7 1 N             |                                                                                |                 |              |                   |          |                                    |                      |          |        |
| Dernie Caniveaux                                                                                                  | -          | Ponts [17]              | Infrastructure                                                                 | Voie de gestion | Localisation | Structure         | Materiau | Nombre Infrastructure-Stru         | ture infrastructure- | Materiau |        |
| Infras Corniches                                                                                                  | -          | 1 Apparel d'appu        | CN 0017 00 15 P / PONT DU BOURG DE L                                           | RD17            | 21+335       | Elastomère fretté |          | 9 Pont a tablers                   |                      |          |        |
| Linfras Culters                                                                                                   | IPERATION  | - 2 grapparel d'appu    | DC 0001 00 05 P / PONT DU BOURG DE L                                           | RD17            | 124552       | Elastomère fretté |          | 9 Pont a tablers<br>Pont a tablers |                      |          |        |
| Discussibilità de reterue                                                                                         |            | - 4 📕 Appareil d'appui  | DC 0001 00 05 P / PONT NEUF DE RANCON                                          | RD1             | 12+552       | Elestomère fretté |          | Pont a tablers                     |                      |          |        |
| Infras - Electromente                                                                                             |            | - 5 📑 Apparel d'appu    | DC 0001 00 05 P / PONT NEUF DE RANCON                                          | RD1             | 12+552       | Elastomère fretté |          | Pont a tablers                     |                      |          |        |
| MOD 4                                                                                                    |            | 6 Apparel d'appui       | DC 0001 00 05 P / PONT NEUP DE RANCON<br>MC 0022 00 120 P / PONT DU BEI VEDERE | RD1<br>8022     | 12+552       | Elastomère frette |          | Pont a tablers                     |                      |          |        |
| OUVR                                                                                                    |            | - 8 Apparei d'appui     | MG 0032 00 120 P / PONT DU BELVEDERE                                           | RD32            | 47+626       | Elestomère fretté |          | 3 Pont a tabliers                  |                      |          |        |
| Ponts E Pondatoris                                                                                                |            | 9 🗐 Apparel d'appui     | MG 0032 00 120 P / PONT DU BELVEDERE                                           | RD32            | 474626       | Elastomère fretté |          | 3 Pont a tablers                   |                      |          |        |
| Ponts Gissières de sécurité                                                                                       |            | 10 Appareil d'appui     | MG 0235 00 10 P / PONT DE SAILLAT                                              | RD235           | 0+1287       |                   |          | Pont a tablers                     |                      |          |        |
| Ponts Infrastructures                                                                                             |            | 12 Apparei d'appu       | MG 0235 00 10 P / PONT DE SAILLAT                                              | RD235           | 0+1287       |                   |          | Pont a tablers                     |                      |          |        |
| Ponts 🔃 Joints de chaussée                                                                                        |            | - 13 Apparel d'appui    | MG 0235 00 10 P / PONT DE SAILLAT                                              | RD235           | 0+1287       |                   |          | Pont a tablers                     |                      |          |        |
| STRUE Joints de trottor                                                                                           |            | - 14 📑 Appareil d'appui | NA 0044 00 45 P / PONT DES BRUTINES                                            | RD44            | 26+922       | Elastomère frette |          | 8 Pont a tablers                   |                      |          |        |
| MursDePont                                                                                                    |            | 15 Appareil d'appui     | NA 0044 00 45 P / PONT DES BRUTINES<br>NN 0003 00 30 P / PONT NELE DIORADOLIR  | RD44<br>8D3     | 25+922       | Elastomere frette |          | 8 Pont a tablers                   |                      |          |        |
| Parapets                                                                                                    |            | 17 Apparel d'appui      | NN 0003 00 30 P / PONT NEUF D'ORADOUR                                          | RD3             | 12+732       | Elastomère fretté |          | Pont a tablers                     |                      |          |        |
| Plies                                                                                                    |            | A 449400 A              |                                                                                |                 |              |                   |          |                                    |                      |          |        |
| Pistes cydables                                                                                                   |            |                         |                                                                                |                 |              |                   |          |                                    |                      |          |        |
| Remblais                                                                                                    |            |                         |                                                                                |                 |              |                   |          |                                    |                      |          |        |
| Résines Trattair                                                                                                  |            |                         |                                                                                |                 |              |                   |          |                                    |                      |          |        |
| Tablars                                                                                                    |            |                         |                                                                                |                 |              |                   |          |                                    |                      |          |        |
| Toursels                                                                                                    |            |                         |                                                                                |                 |              |                   |          |                                    |                      |          |        |
| E rere pers                                                                                                    |            |                         |                                                                                |                 |              |                   |          |                                    |                      |          |        |
| Tetesberube                                                                                                    |            |                         |                                                                                |                 |              |                   |          |                                    |                      |          |        |
| Trottoirs                                                                                                    | _          |                         |                                                                                |                 |              |                   |          |                                    |                      |          |        |
| Coura Li Tubes                                                                                                    | -          |                         |                                                                                |                 |              |                   |          |                                    |                      |          | 4 10 2 |
| Visites                                                                                                    |            |                         |                                                                                |                 |              |                   |          |                                    |                      |          |        |
| Voutes                                                                                                    |            |                         |                                                                                |                 |              |                   |          |                                    |                      |          |        |
|                                                                                                    |            |                         |                                                                                |                 |              |                   |          |                                    |                      |          |        |

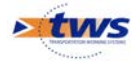

### 9.2 Edition des ouvrages

#### 9.2.1 Définir le sens d'observation d'un pont

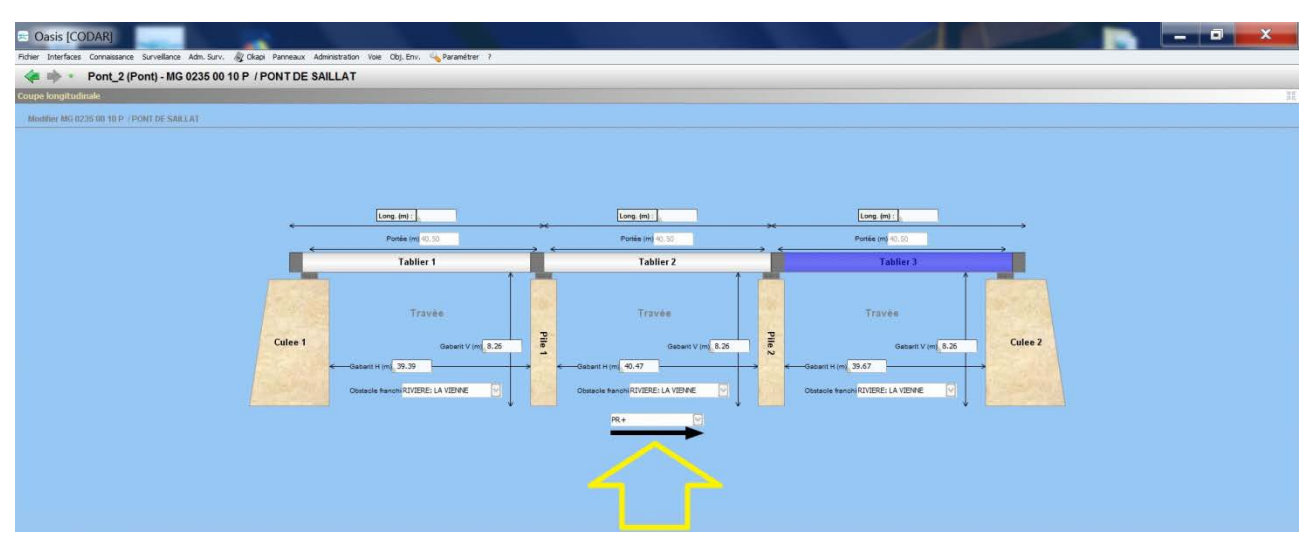

Définir le sens d'observation d'un pont

#### 9.2.2 Ajouter/supprimer un joint de chaussée

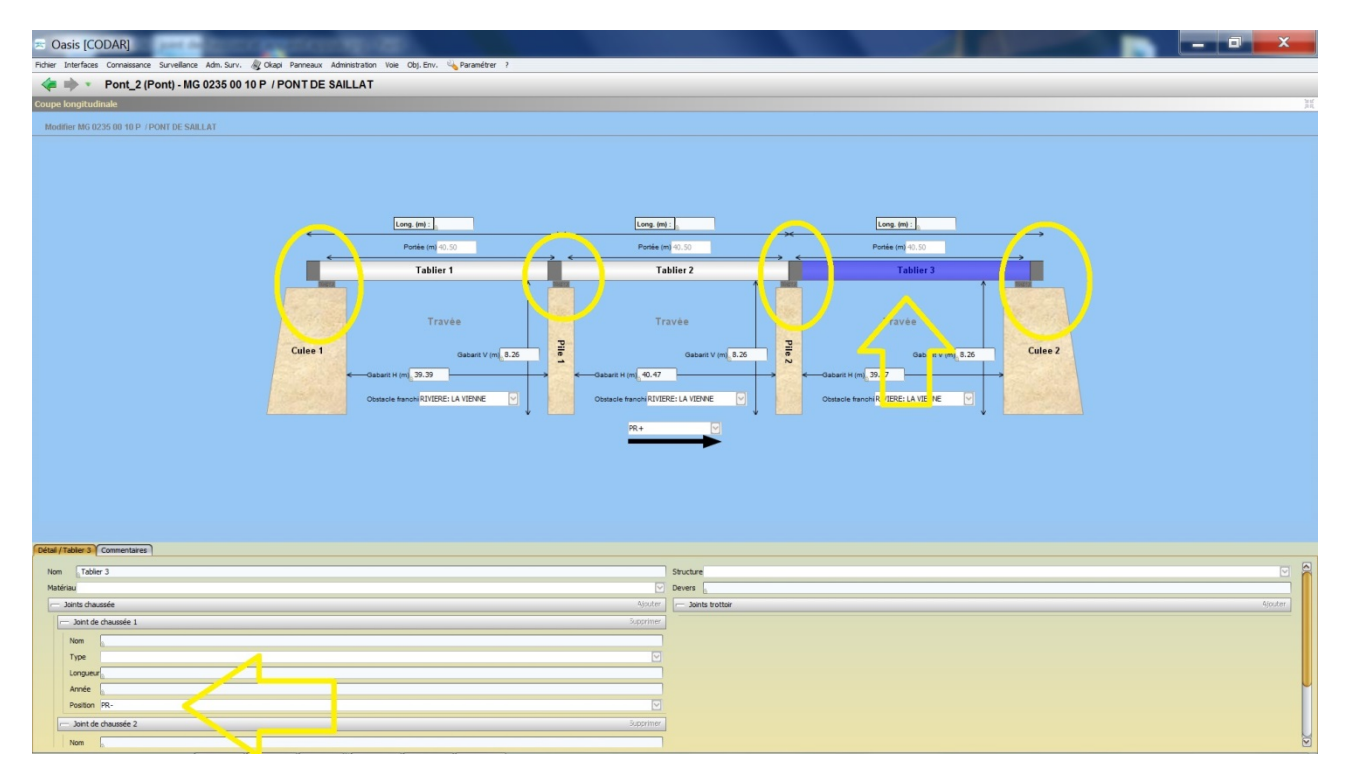

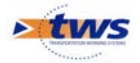

#### 9.2.3 Ajouter/Supprimer un tablier

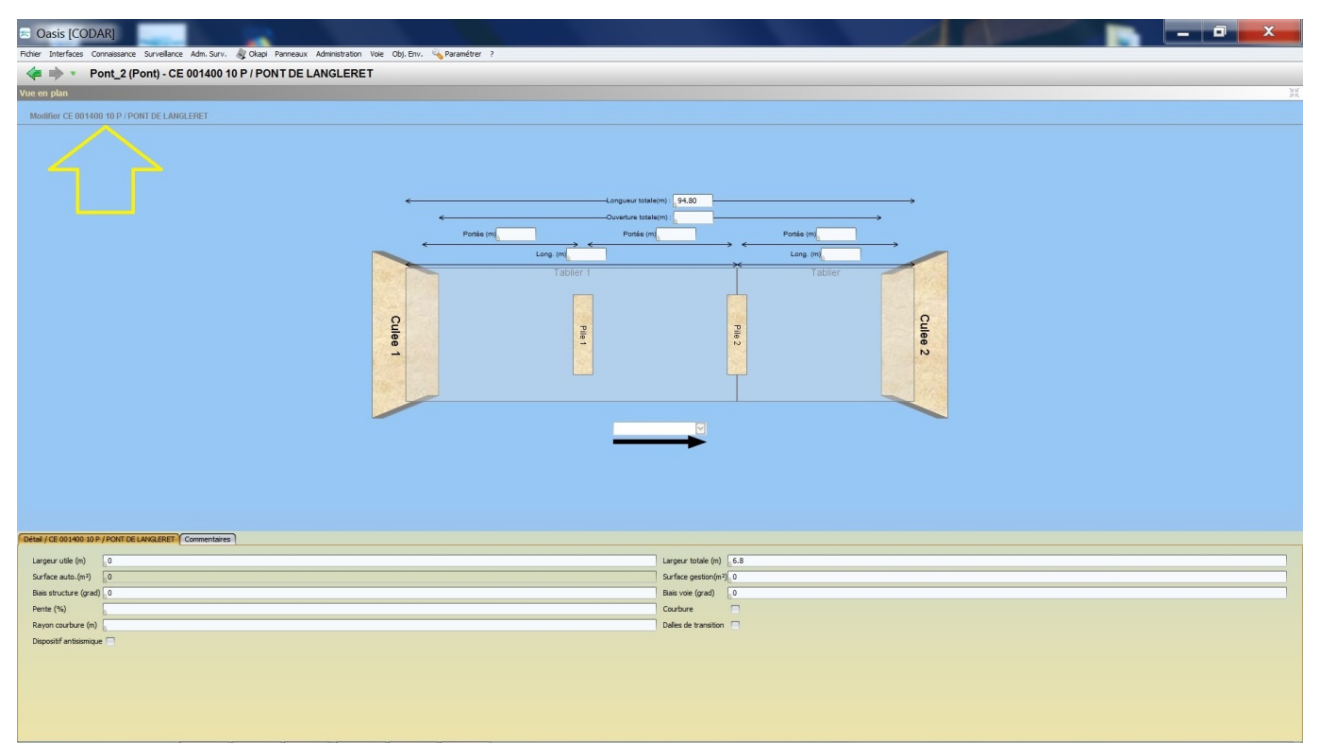

Modification de la vue en plan d'un pont à tabliers

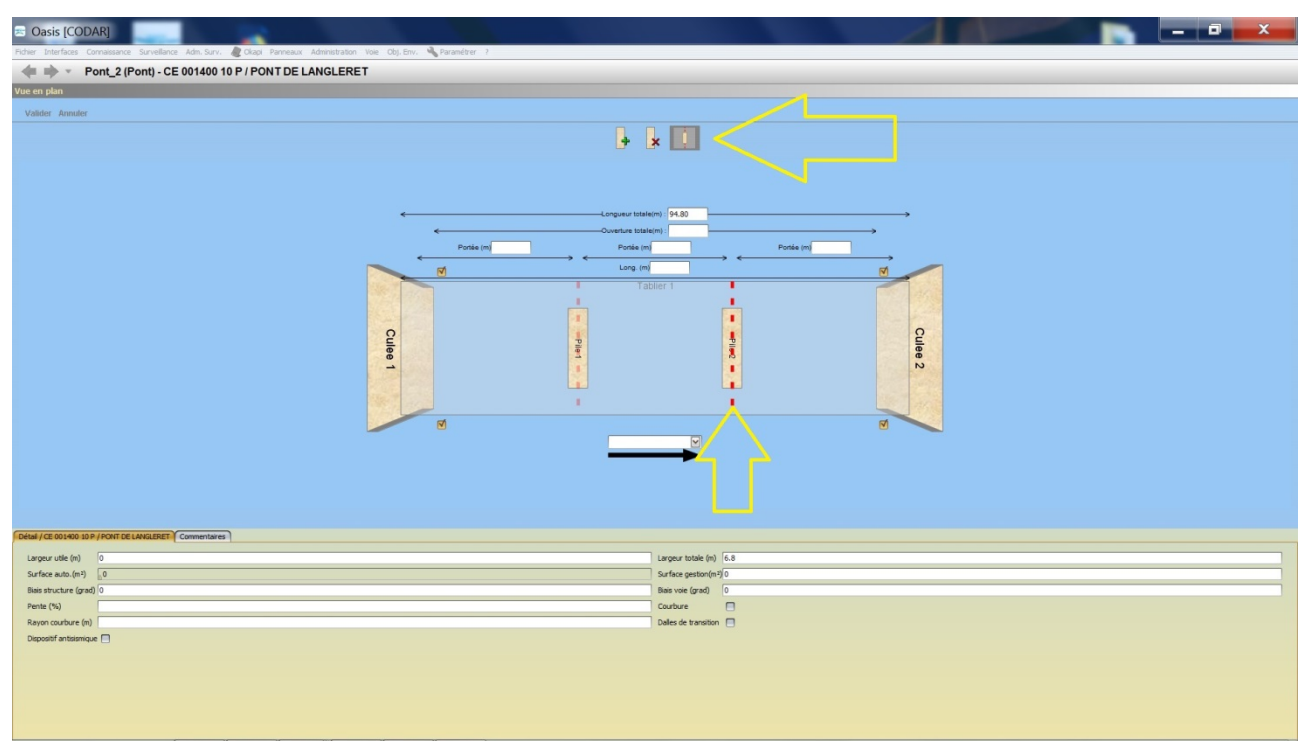

Suppression d'un tablier d'un pont à tabliers

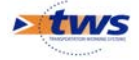

| a Oasis [CODAR]                                                                                                |                                                                             |         | - 0 ×  |
|----------------------------------------------------------------------------------------------------|-----------------------------------------------------------------------------|---------|--------|
| Ficher Interfaces Connaissance Surveillance Adm. Surv. @ Okapi Panneaux Administration Voie Obj. Env. Paramétr | er ?                                                                        |         |        |
|                                                                                                    |                                                                             |         | <br>11 |
| Modifier CE 004400-40 D (DONT DE LANGLERET                                                                     |                                                                             |         |        |
| Cuert                                                                                                    | Cogular Etabloni (94.80<br>Overdus Etabloni )<br>He in Poste on<br>Tabler 1 | Pole II |        |
|                                                                                                    | I snow r totale (m) 4                                                       | 9       |        |
| Surface auto. (m <sup>2</sup> ) 0                                                                              | Surface gestion(m <sup>2</sup> ) 0                                          | AF      |        |
| Blais structure (grad) 0                                                                                       | Biais voie (grad)                                                           |         |        |
| Pente (%)                                                                                                    | Courbure                                                                    | 1       |        |
| Rayon courbure (m)                                                                                             | Dales de transition                                                         | 1       |        |
| Dispositif antisismique                                                                                        |                                                                             |         |        |
|                                                                                                    |                                                                             |         |        |

Obtention d'un pont avec deux tabliers

Ajouter les équipements des tabliers : joints de chaussée et appareils d'appuis

#### 9.2.4 Modifier la coupe transversale

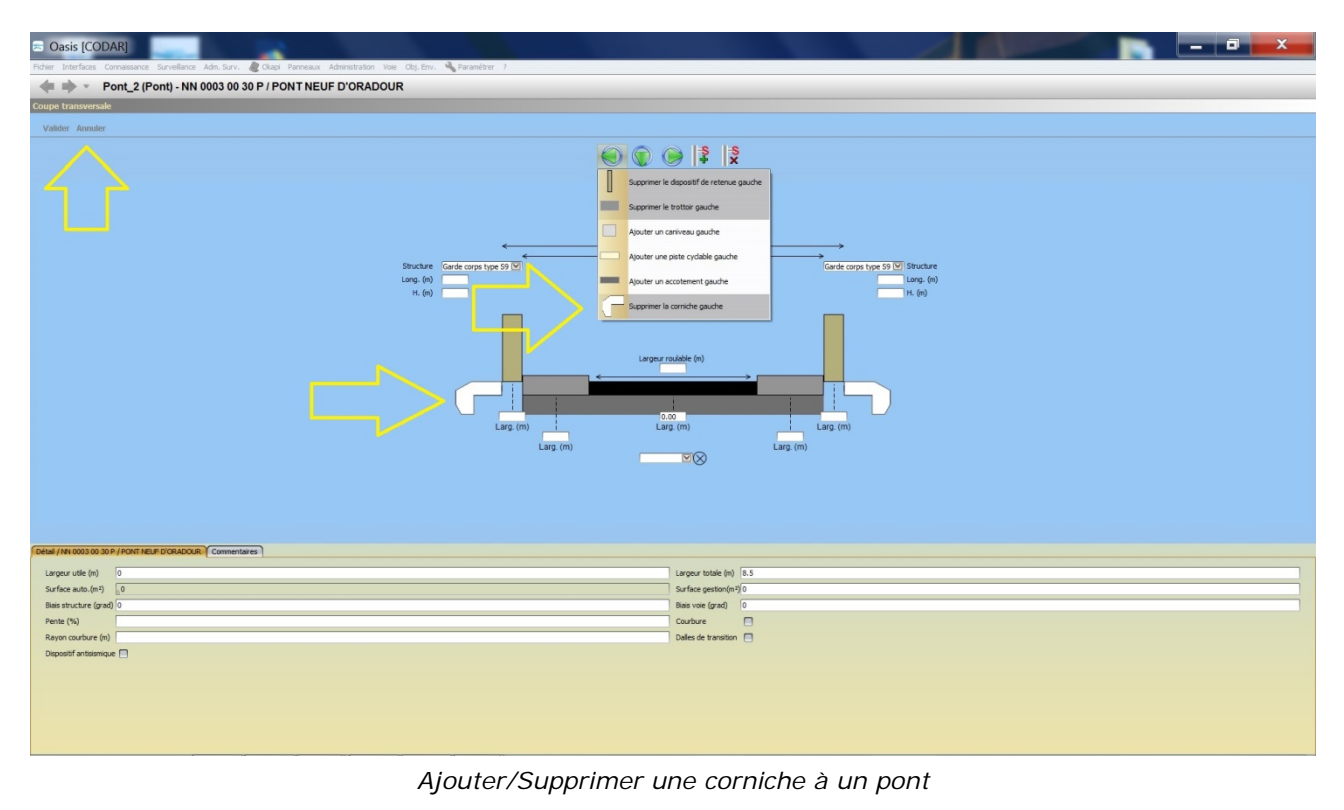

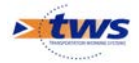